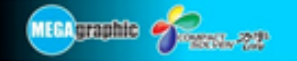

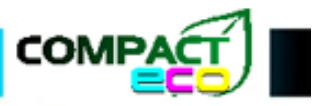

## Impressora Jato de Tinta Eco solvente Compact ECO

# Manual do Usuário

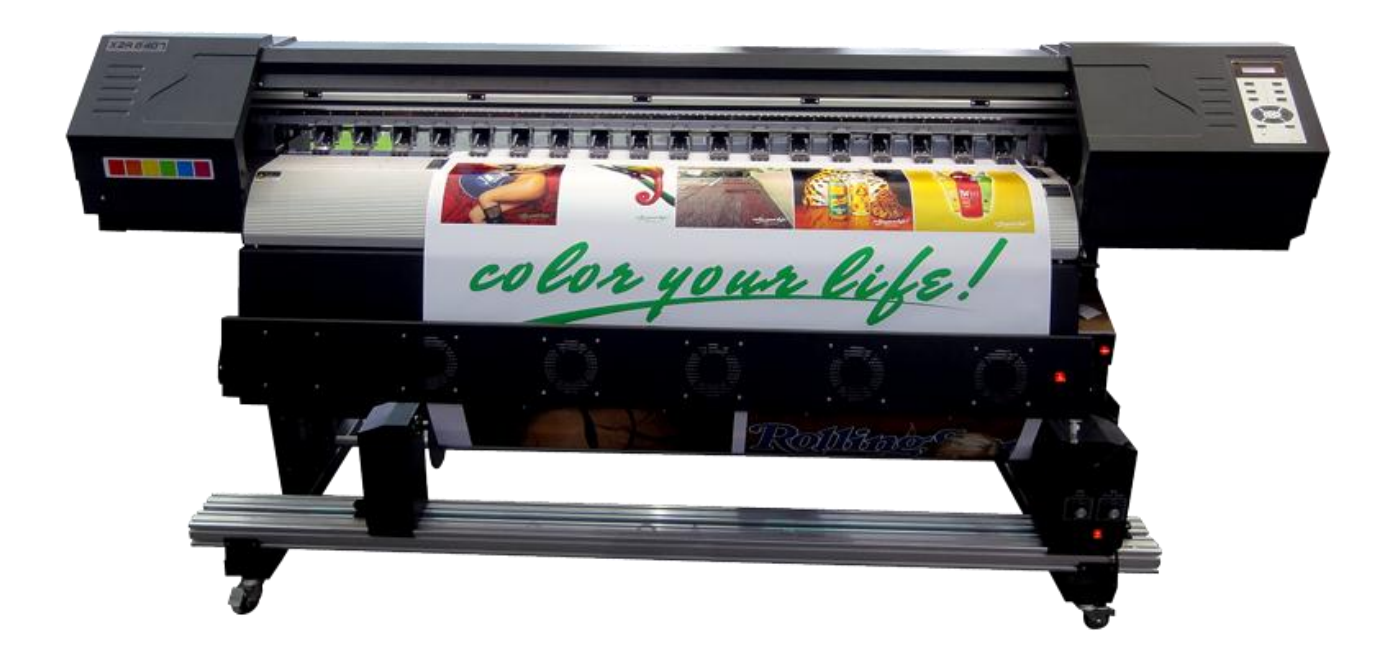

9 1926...72

MEGA graphic 🎻

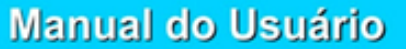

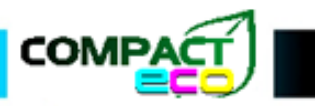

Obrigado por comprar nosso produto.

- Para ter certeza que sua operação esteja correta e segura, por favor, leia este manual cuidadosamente.
- O conteúdo deste manual e parâmetros do produto estão sujeitos a mudanças sem aviso prévio.
- Total esforço foi feito para certificar a precisão deste manual, então se você encontrar algo errado ou que foi omitido, por favor, contate-nos imediatamente e seremos muito gratos!
- A empresa não será responsável por qualquer erro direto ou indireto, incidente ou consequente quando usar esta impressora.
- Este produto é uma impressora classe A, o que pode causar radio-interferência, se acontecer, por favor, tome as medidas necessárias.

#### AVISO!

 Este é um manual traduzido para fácil acesso e deve ser utilizado não como substituto, e sim em complementação ao manual original. MEGA graphic Streever - 22\*

Manual do Usuário

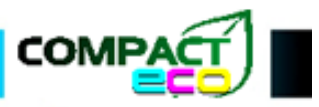

## Índice

| Precauções                                                                                                    | 5                                                                                            |
|----------------------------------------------------------------------------------------------------|----------------------------------------------------------------------------------------------|
| Precauções de segurança                                                                                                    | 6                                                                                            |
| Especificações técnicas                                                                                                    | 7                                                                                            |
| Desembalar e instalação                                                                                                    | 8                                                                                            |
| Conteúdo da Embalagem                                                                                                    | 8                                                                                            |
| Instalação da Impressora                                                                                                    | 8                                                                                            |
| Instalação do Software RIP e drivers da Impressora                                                                                                    | 10                                                                                           |
| Instalação do Photoprint DX 10.0.3                                                                                                    | 14                                                                                           |
| Instale a impressora                                                                                                    | 14                                                                                           |
| Adicione um trabalho de impressão                                                                                                    | 14                                                                                           |
| Configurando as Propriedades do Trabalho                                                                                                    | 15                                                                                           |
| Adicionando perfil de cor                                                                                                    | 16                                                                                           |
| Soluções para Offline                                                                                                    | 18                                                                                           |
| Software                                                                                                    | 18                                                                                           |
|                                                                                                    |                                                                                              |
| Ajuste do carro COMPACT ECO 1808/1816                                                                                                    | 18                                                                                           |
| Ajuste do carro COMPACT ECO 1808/1816                                                                                                    | <b> 18</b><br>19                                                                             |
| Ajuste do carro COMPACT ECO 1808/1816<br>Ajuste da altura do carro<br>Ajuste frontal e traseiro do carro                                                                                                    | <b> 18</b><br>19<br>19                                                                       |
| Ajuste do carro COMPACT ECO 1808/1816<br>Ajuste da altura do carro<br>Ajuste frontal e traseiro do carro<br>Ajuste esquerdo e direito do carro                                                                                                    | <b> 18</b><br>19<br>19<br>20                                                                 |
| Ajuste do carro COMPACT ECO 1808/1816<br>Ajuste da altura do carro<br>Ajuste frontal e traseiro do carro<br>Ajuste esquerdo e direito do carro<br>Ajuste de cabeça                                                                                                    |                                                                                              |
| Ajuste do carro COMPACT ECO 1808/1816<br>Ajuste da altura do carro.<br>Ajuste frontal e traseiro do carro.<br>Ajuste esquerdo e direito do carro.<br>Ajuste de cabeça<br>Ajuste Vertical.                                                                                                    |                                                                                              |
| Ajuste do carro COMPACT ECO 1808/1816<br>Ajuste da altura do carro.<br>Ajuste frontal e traseiro do carro.<br>Ajuste esquerdo e direito do carro.<br>Ajuste de cabeça<br>Ajuste Vertical.<br>Ajuste Horizontal                                                                                                    |                                                                                              |
| Ajuste do carro COMPACT ECO 1808/1816<br>Ajuste da altura do carro.<br>Ajuste frontal e traseiro do carro.<br>Ajuste esquerdo e direito do carro.<br>Ajuste de cabeça<br>Ajuste Vertical.<br>Ajuste Horizontal .<br>Ajuste de bidirecional.                                                                                                    |                                                                                              |
| Ajuste do carro COMPACT ECO 1808/1816<br>Ajuste da altura do carro<br>Ajuste frontal e traseiro do carro<br>Ajuste esquerdo e direito do carro<br>Ajuste de cabeça<br>Ajuste Vertical<br>Ajuste Horizontal<br>Ajuste Horizontal<br>Procedimentos de operação para impressora 1816                                                                                                    |                                                                                              |
| Ajuste do carro COMPACT ECO 1808/1816.         Ajuste da altura do carro.         Ajuste frontal e traseiro do carro.         Ajuste esquerdo e direito do carro.         Ajuste de cabeça         Ajuste Vertical.         Ajuste Horizontal         Ajuste de bidirecional.         Procedimentos de operação para impressora 1816.         Definições das fiações de energia para 1808, 1816.                                |                                                                                              |
| Ajuste do carro COMPACT ECO 1808/1816<br>Ajuste da altura do carro<br>Ajuste frontal e traseiro do carro<br>Ajuste esquerdo e direito do carro<br>Ajuste de cabeça<br>Ajuste Vertical<br>Ajuste Horizontal<br>Ajuste Horizontal<br>Procedimentos de operação para impressora 1816<br>Definições das fiações de energia para 1808, 1816<br>Placa de alimentação 1816                                                             |                                                                                              |
| Ajuste do carro COMPACT ECO 1808/1816<br>Ajuste da altura do carro<br>Ajuste frontal e traseiro do carro<br>Ajuste esquerdo e direito do carro<br>Ajuste de cabeça<br>Ajuste Vertical<br>Ajuste Horizontal<br>Ajuste Horizontal<br>Procedimentos de operação para impressora 1816<br>Definições das fiações de energia para 1808, 1816<br>Placa de alimentação 1816<br>Placa mãe B                                              | 18<br>19<br>20<br>21<br>21<br>21<br>21<br>21<br>21<br>21<br>22<br>22<br>22<br>23<br>23<br>23 |
| Ajuste do carro COMPACT ECO 1808/1816<br>Ajuste da altura do carro<br>Ajuste frontal e traseiro do carro<br>Ajuste esquerdo e direito do carro<br>Ajuste de cabeça<br>Ajuste de cabeça<br>Ajuste Vertical<br>Ajuste Horizontal<br>Ajuste de bidirecional<br>Procedimentos de operação para impressora 1816<br>Definições das fiações de energia para 1808, 1816<br>Placa de alimentação 1816<br>Placa mãe B<br>Placa de limpeza | 18<br>19<br>20<br>21<br>21<br>21<br>21<br>21<br>21<br>22<br>22<br>22<br>23<br>23<br>24<br>24 |

| Alex graphic Section - 929                                | Manual do Usuário |    |  |  |
|-----------------------------------------------------------|-------------------|----|--|--|
| Sistema de alimentação                                    | de mídia          |    |  |  |
| Instalação sistema de a                                   | limentação        | 26 |  |  |
| Métodos de solução para problema na alimentação da mídia2 |                   |    |  |  |
| Calibração do Bidirecior                                  | nal               | 29 |  |  |
| Manutenção de rotina da                                   | as cabeças        | 30 |  |  |
| Prevenção e cuidados                                      |                   |    |  |  |
| Perguntas Frequentes                                      |                   | 31 |  |  |

MEGAgraphic Freedorth

Manual do Usuário

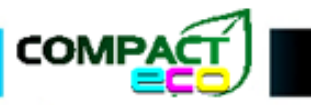

## Precauções

Configuração de computador mínima

Hardware:

CPU: 2.50GHZ

Memoria: 2.00GB

Placa mãe: P321-ES3G

Chipset: INTEL

Software:

WINXP-SP2

MICROSOFT WINDOWS XP PROFISSIONAL

Configuração de computador recomendada

Hardware:

CPU: 2.50GHZ

Memoria: 4.00GB

Placa mãe: P321-ES3G

Chipset: INTEL

Software:

WINXP-SP2 / WIN-7-32bits

MICROSOFT WINDOWS XP PROFISSIONAL / WINDOWS 7 PROFESSIONAL 32Bits

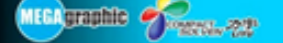

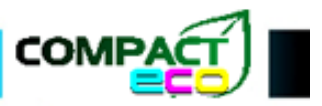

#### Precauções de segurança

Os sinais de "! WARNING" são para avisar ao usuário que deformidade, injúrias ou morte podem ser causadas por manuseamento incorreto.

Os sinais de " ! CAUTION" são para avisar ao usuário que injúrias podem ser causadas ou coisas podem ser danificadas por manuseamento incorreto.

\*Danos referentes a mobília, decoração, animais ou outros.

Fique atento também aos sinais diversos de perigo de choque elétrico, não desmonte, etc. Para outros sinais, por favor, leia o manual original do produto.

Por favor, leia cuidadosamente as instruções de segurança a seguir antes de começar a utilizar este equipamento:

- 1. Coloque a impressora em um ambiente plano, limpo, arejado, livre de eletromagnetísmos, poeiras, gases e líquidos corrosivos;
- Colocar a impressora em um ambiente sem mudanças drásticas de temperatura e umidade, mantendo à temperatura entre 20 °C ~ 25 °C e umidade entre 40% UR ~ 70% UR;
- 3. Após a instalação da impressora, manter o equipamento livre de fortes vibrações; não coloque objetos pesados sobre a impressora ou deixar a impressora bater em outros objetos;
- 4. A impressora e o computador devem ser conectados a uma tomada confiável e com o devido aterramento:
  - A impressora e o computador conectado a ela, exigem uma linha de aterramento confiável! Existem dois métodos específicos de ligação do aterramento, conforme segue:
  - Uma placa de cobre de 500 × 500 mm de diâmetro e 1 a 3 mm de espessura, enterrado no subsolo a uma profundidade de 1 a 1,5 m ligado ao terminal de aterramento, borrifar o buraco com um pouco de água salgada;
  - Uma aste de ferro de 40 x 1.000 mm, revestida de cobre ou zinco (a esperessura do revestimento de cobre ou de zinco não pode ser inferior a 2 mm) fixado no chão com profundidade de 1 ~ 2 m o terminal de aterramento;

Usar um fio (caba) com área transversal mais espessa do que 1mm<sup>2</sup> para ligar terminal de aterramento com a impressora, em seguida, ligar a impressora ao computador com um fio (cabo) apropriado.

- 5. Não puxe ou conecte o cabo de alimentação entre impressora e o PC, e espere 30 segundos antes de ligar o equipamento novamente a energia.
- 6. A escolha de uma tinta de boa qualidade é necessária para a impressora. Se você quiser usar a tinta de outra marca, por favor, entre em contato com o revendedor local.
- 7. Ao utilizar o equipamento, cuidado para:
  - Não pressionar a tampa com as mãos ou outros objetos pesados;
  - Não se esqueça de ligar/desligar o interruptor que está à direita da impressora;
- 8. Não é permitida a impressão direta na placa de impressora sem a mídia;
- 9. Se você encontrar as seguintes questões, por favor, desligue o equipamento e contacte o revendedor local:
  - O interruptor de alimentação está insensivel ou fora de controle;
  - Não é possível operá-la normalmente ou existem algumas alterações visíveis de funcionamento no equipamento.

```
MEER graphic Streets-22
```

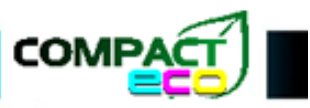

## Especificações técnicas

| Modelo                            |                                 | 8740S                                                                                | 8740D                               |  |
|-----------------------------------|---------------------------------|--------------------------------------------------------------------------------------|-------------------------------------|--|
| Cabeça de impres                  | são                             | Crystal Micro Piezo electric printhead Epson DX7                                     |                                     |  |
| Numero de cabeça                  | as                              | 1                                                                                    | 2                                   |  |
| Comprimento máz                   | ximo de impressão               | 1,8                                                                                  | 88m                                 |  |
| Resolução máxim                   | a de Impressão                  | 288                                                                                  | 0 dpi                               |  |
|                                   | 4pass Alto desempenho           | 19 m²/h                                                                              | 34 m²/h                             |  |
| Posulução do                      | 6pass Modo Qualidade            | 14 m²/h                                                                              | 25 m²/h                             |  |
| Impressão                         | 8pass Modo Precisão             | 12 m²/h                                                                              | 18 m²/h                             |  |
| I man                             | 16pass Modo de Alta<br>Precisão | 7 m²/h                                                                               | 9 m²/h                              |  |
|                                   | Тіро                            | Tinta Eco                                                                            | o solvente                          |  |
|                                   | Cores                           | CC MM                                                                                | YY KK                               |  |
| Tinta                             | Capacidade do Cartucho de tinta | 440 ml de c                                                                          | da cartucho                         |  |
|                                   | Sistema de alimentação          | Equipado suporta até 40 Kg                                                           |                                     |  |
| Mídia                             | Largura                         | 1,88m                                                                                |                                     |  |
| iviidia                           | Tipo                            | Papel de foto, Vinil, Material Refletivo.                                            |                                     |  |
| Altura da cabeça d                | de impressão                    | 2-3 mm ajustáve                                                                      | el acima da mídia                   |  |
| Sistema de aqueci                 | mento                           | Sistema inteligente Pré /                                                            | Durante / Pós Impressão             |  |
| Sistema de absorç                 | ão de mídia                     | Sistema inteligente de auto sucção de ar com força<br>ajustável                      |                                     |  |
| Sistema de alimer                 | ntação                          | Acimentador e rebobinador automático                                                 |                                     |  |
| Sistema de limpez<br>de impressão | za automática da cabeça         | Sistema de Auto Limpeza com jato de flash anti-<br>entupimento com função hidratação |                                     |  |
| Alavanca de press                 | ão                              | Pinça de press                                                                       | são combinada                       |  |
| Sistema automátic                 | co de recolhimento              | Peça opcional                                                                        |                                     |  |
| Conector de trans                 | missão de data                  | USI                                                                                  | B2.0                                |  |
| Software RIP                      |                                 | Photoprint                                                                           |                                     |  |
| Potência de entrac                | la                              | AC220V, 50hz/60hz                                                                    |                                     |  |
| Dimensões da imp                  | pressora                        | 2730× 690× 372                                                                       | $2 \text{ mm}(L \times W \times H)$ |  |
| Dimensões do pac                  | cote                            | 2900× 970× 700 mm(L× W× H)                                                           |                                     |  |

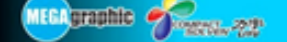

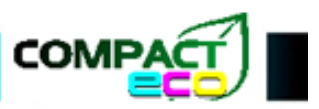

#### Desembalar e instalação

#### Conteúdo da Embalagem

Uma Impressora

E lista de acessórios conforme tabela abaixo:

| ITEM | DESCRIÇÃO                                          | UNID. | QUANTIDADE |
|------|----------------------------------------------------|-------|------------|
| 01   | Cabo de força (alimentação)                        | UN    | 01         |
| 02   | Reforço para a perna do suporte                    | UN    | 01         |
| 03   | Pé Esquerdo/Direito do suporte com rodas           | UN    | 02         |
| 04   | Suporte e garrafa de coleta para resíduos de tinta | UN    | 01         |
| 05   | Chave Allen                                        | UN    | 01         |
| 06   | Software RIP e Chave de segurança                  | UN    | 01         |
| 07   | Cartuchos para Tinta                               | UN    | 04         |
| 08   | Placa de suporte de papel                          |       | 02         |
| 09   | Eixo do suporte de papel                           |       | 01         |
| 10   | Cabo USB                                           | UN    | 01         |
| 11   | Manual de Usuário                                  | UN    | 01         |

#### Instalação da Impressora

Após desembalar o equipamento, verifique se todos os acessórios estão presentes conforme a lista acima. Se houver a falta de algum acessório ou a impressora apresentar alguma avaria, entre em contato com o revendedor local. Coloque a impressora em um local plano e inicie o procedimento abaixo.

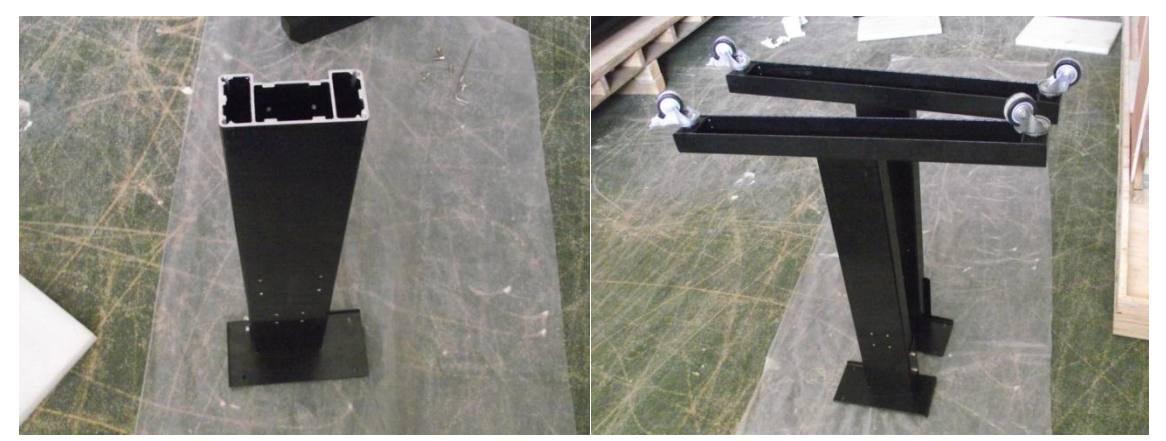

Posicione o suporte no chão e fixe as pernas com os parafusos allen. Aviso: a base do suporte com o lado maior deve ser voltado para fora.

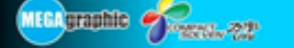

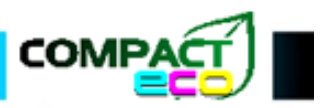

Fixe o suporte de resíduos de tinta na perna direita da base, com parafusos Phillips.

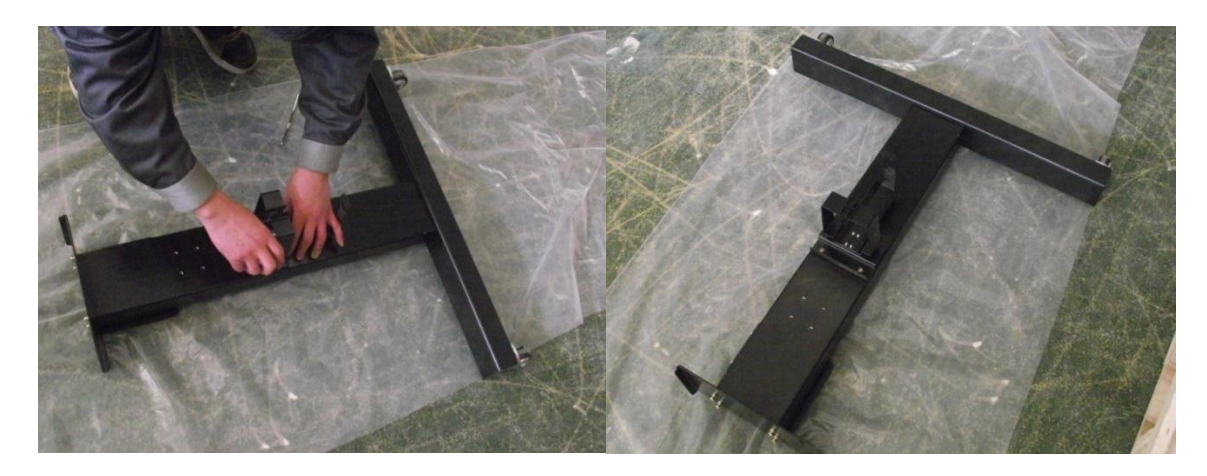

Instale o suporte para o eixo dos rolos da mídia, fixe-os com parafusos Allen.

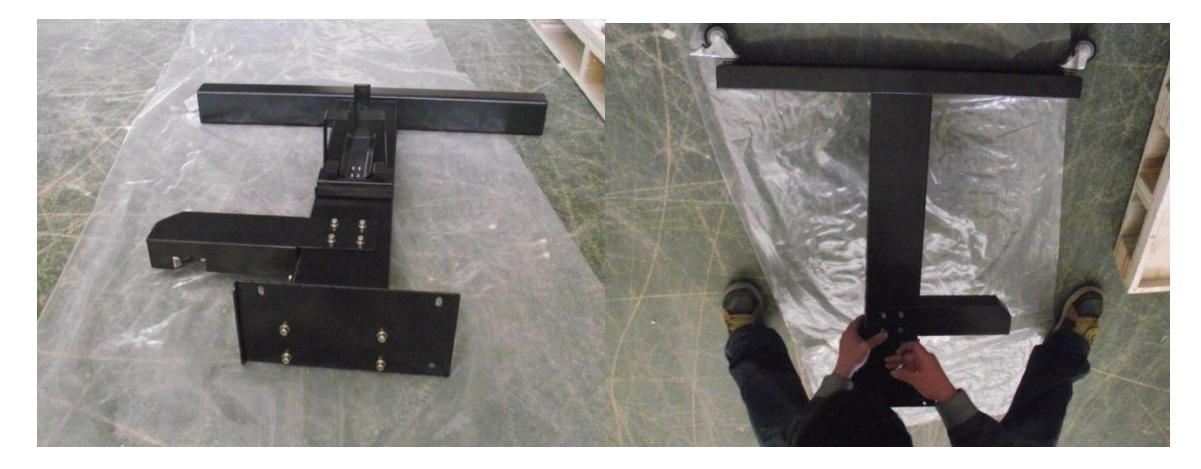

Instale a barra de reforço nos pés da base, usando parafusos Allen.

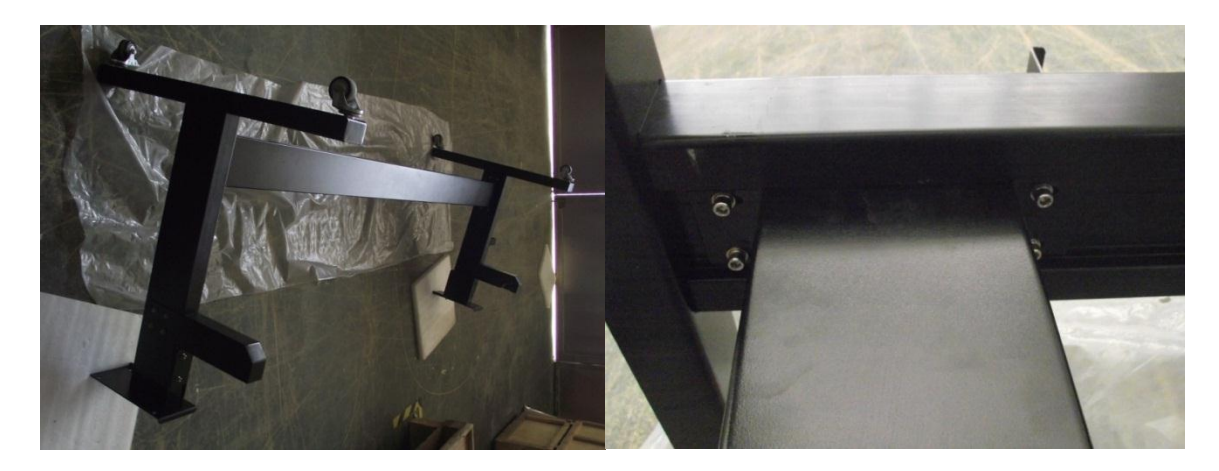

Após a fixação do reforço, vire a base e ela está pronta para colocar a impressora em cima, posicione a impressora em cima da base e use os parafusos Allen para fixa-la. O eixo para os rolos da mídia devem ficar na parte de trás da maquina. Após a instalação da impressora, fixe o suporte da mídia no eixo e introduza a mídia.

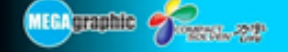

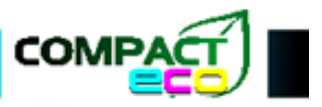

## Instalação do Software RIP e drivers da Impressora

Primeiramente insira o CD de instalação do seu driver, vai variar dependendo do número de cabeças de sua impressora, se for 1 execute o arquivo Printcontrol-1head-Eng, se for 2 execute o arquivo com 2Head. Na tela inicial de instalação aparecerá a imagem abaixo, ela pode variar dependendo da versão de seu software, nesta etapa apenas pressione **Next**.

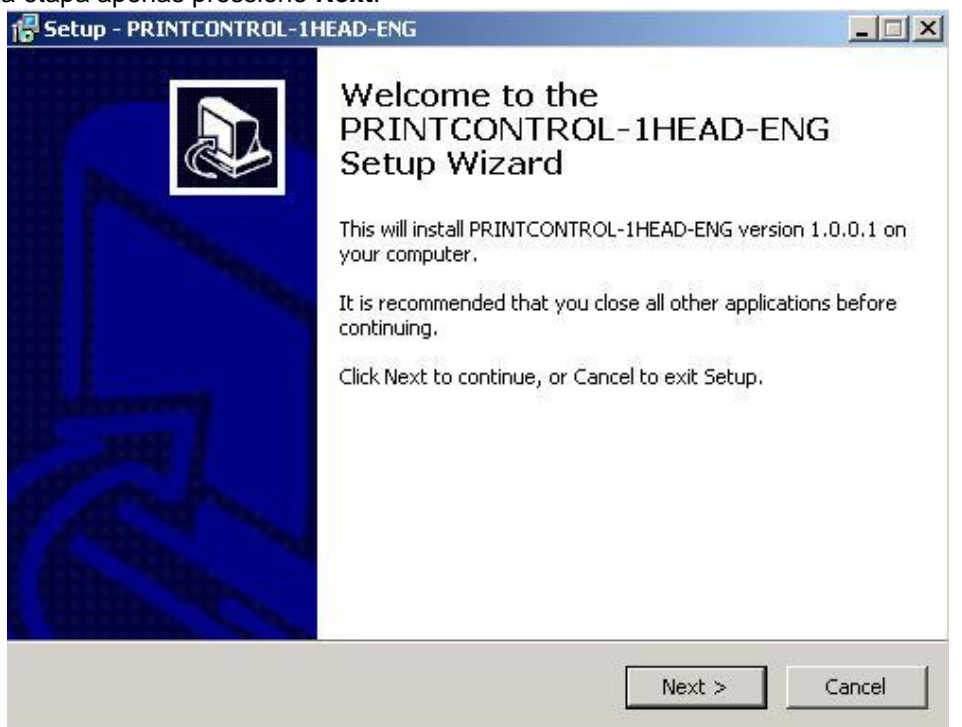

Escolha o local de instalação do driver precionando **Browse** ou utilize o padrão, após escolher o local pressione **Next**.

| ۲G                                                  | _ 0                                                                                                    |
|-----------------------------------------------------|----------------------------------------------------------------------------------------------------|
| EAD-ENG be installed?                               |                                                                                                    |
| NTROL-1HEAD-ENG into the following folder.          |                                                                                                    |
| Id like to select a different folder, click Browse. |                                                                                                    |
| Ing_1.0.0.10_Time-win7-xp-32bit Browse              | 1                                                                                                    |
|                                                     |                                                                                                    |
|                                                     |                                                                                                    |
|                                                     |                                                                                                    |
|                                                     |                                                                                                    |
|                                                     |                                                                                                    |
| ; is required.                                      |                                                                                                    |
|                                                     |                                                                                                    |
|                                                     | EAD-ENG be installed?<br>INTROL-1HEAD-ENG into the following folder.<br>Id like to select a different folder, click Browse.<br>Ing 1.0.0.10 Time-win7-xp-32bit Browse |

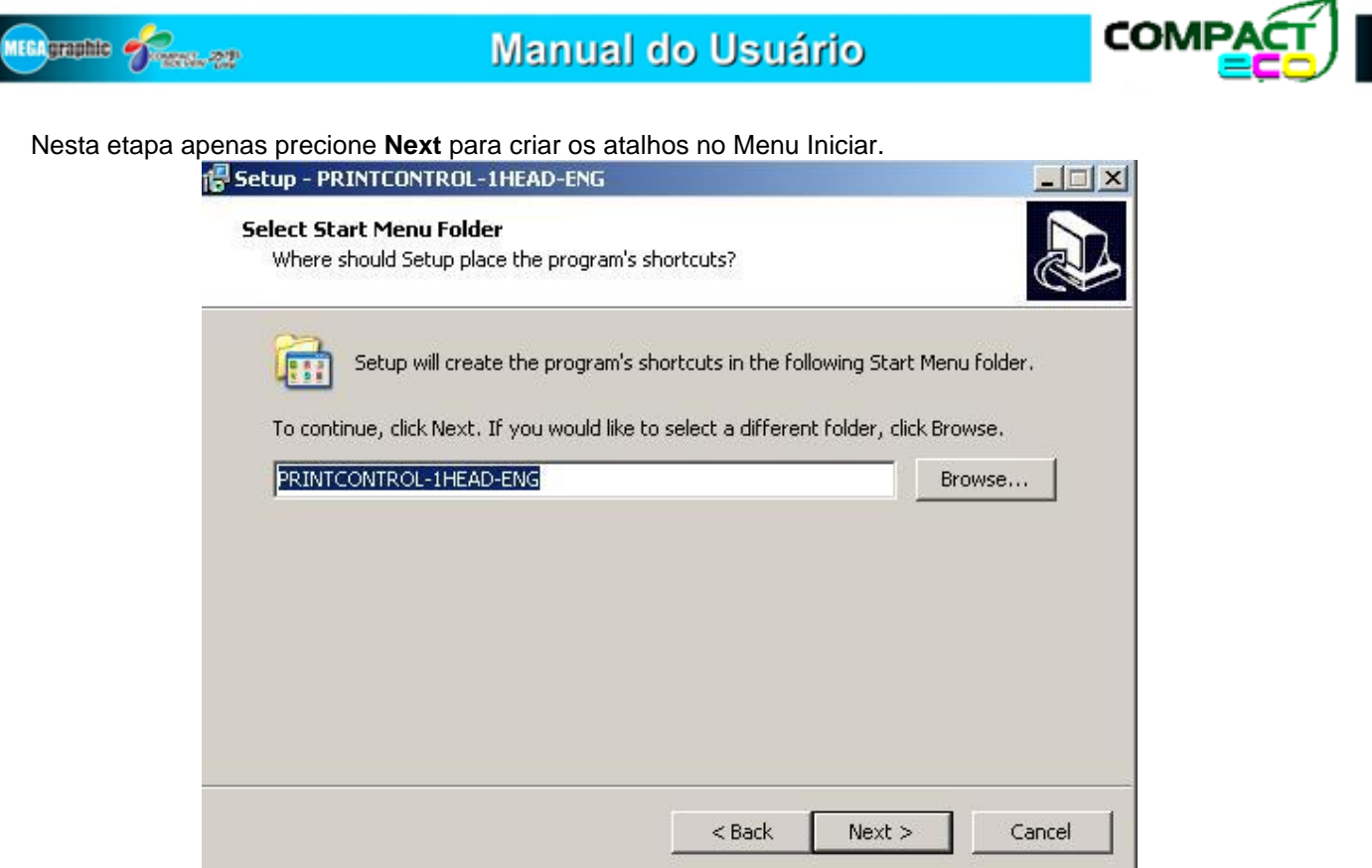

## Se não estiver, marque a opção Create a desktop icon e pressione Next.

| p - PRINTCONTROL-1HE                                        | AD-ENG                                                                                                    |                                                                                                    |                                                                                                    |                                                                                                    |
|-------------------------------------------------------------|----------------------------------------------------------------------------------------------------|----------------------------------------------------------------------------------------------------|----------------------------------------------------------------------------------------------------|----------------------------------------------------------------------------------------------------|
| c <b>t Additional Tasks</b><br>/hich additional tasks shoul | d be performed?                                                                                                    |                                                                                                    |                                                                                                    | C.                                                                                                    |
| elect the additional tasks y<br>RINTCONTROL-1HEAD-ENG       | ou would like Setuj<br>i, then click Next.                                                                                                    | p to perform v                                                                                                    | vhile installing                                                                                                    |                                                                                                    |
| dditional icons:                                            |                                                                                                    |                                                                                                    |                                                                                                    |                                                                                                    |
| Create a <u>d</u> esktop icon                               |                                                                                                    |                                                                                                    |                                                                                                    |                                                                                                    |
|                                                             |                                                                                                    |                                                                                                    |                                                                                                    |                                                                                                    |
|                                                             |                                                                                                    |                                                                                                    |                                                                                                    |                                                                                                    |
|                                                             |                                                                                                    |                                                                                                    |                                                                                                    |                                                                                                    |
|                                                             |                                                                                                    |                                                                                                    |                                                                                                    |                                                                                                    |
|                                                             |                                                                                                    |                                                                                                    |                                                                                                    |                                                                                                    |
|                                                             |                                                                                                    |                                                                                                    |                                                                                                    |                                                                                                    |
|                                                             |                                                                                                    |                                                                                                    |                                                                                                    |                                                                                                    |
|                                                             |                                                                                                    | < Back                                                                                                    | Nevts                                                                                                    | Concol                                                                                                    |
|                                                             | ct Additional Tasks<br>/hich additional tasks should<br>elect the additional tasks you<br>RINTCONTROL-1HEAD-ENG<br>dditional icons:<br>✓ Create a desktop icon | ct Additional Tasks<br>/hich additional tasks should be performed?<br>elect the additional tasks you would like Setu<br>RINTCONTROL-1HEAD-ENG, then click Next.<br>dditional icons:<br>✓ Create a desktop icon | ct Additional Tasks<br>/hich additional tasks should be performed?<br>elect the additional tasks you would like Setup to perform w<br>RINTCONTROL-1HEAD-ENG, then click Next.<br>dditional icons:<br>✓ Create a desktop icon | ct Additional Tasks<br>/hich additional tasks should be performed?<br>elect the additional tasks you would like Setup to perform while installing<br>RINTCONTROL-1HEAD-ENG, then click Next.<br>dditional icons:<br>✓ Create a desktop icon |

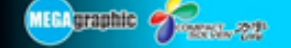

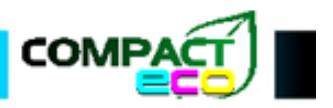

Verifique se todos os dados estão corretos e pressione **Install** para instalar.

| Setup - PRINTCONTROL-1HEAD-ENG                                                                     |              |
|----------------------------------------------------------------------------------------------------|--------------|
| Ready to Install<br>Setup is now ready to begin installing PRINTCONTROL-1HEAD-ENG on<br>computer.  | your 🔊       |
| Click Install to continue with the installation, or click Back if you want to change any settings. | o review or  |
| Destination location:<br>C:\Arquivos de programas\PrintControl_1Head_Eng_1.0.0.10_Tir              | me-win7-xp-: |
| Start Menu folder:<br>PRINTCONTROL-1HEAD-ENG                                                       |              |
| Additional tasks:<br>Additional icons:<br>Create a desktop icon                                    |              |
| <[                                                                                                 | ₹<br>        |
| < <u>B</u> ack Insta                                                                               | Cancel       |

Após a instalação, se não estiver, marque a opção Launch para executar o driver e pressione **Finish** para finalizar a instalação.

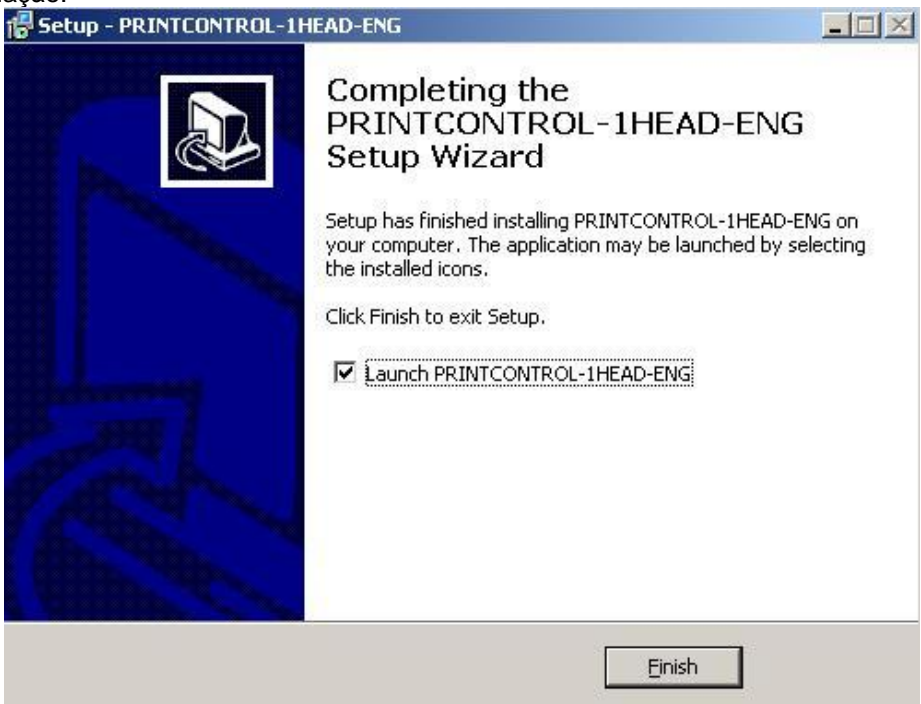

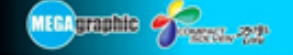

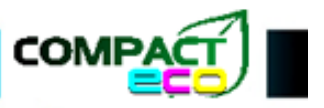

Quando o driver da impressora for executado, aparecerá a seguinte janela, insira a Chave USB da impressora no computador e pressione **Start**.

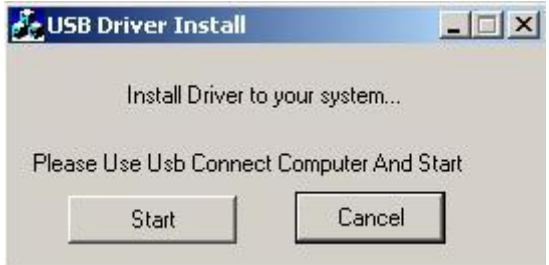

Se o seu Windows for o XP, que é o recomendado, aparacerá a seguinte mensagem, apenas pressione **Continuar assim mesmo**.

| Instalaçã | ão de hardware                                                                                                    |
|-----------|----------------------------------------------------------------------------------------------------|
|           | O software que você está instalando para este hardware:<br>Epower USB Device                                                                               |
|           | não passou no teste do logotipo do Windows que verifica sua<br>compatibilidade com o Windows XP.<br>( <u>Por que este teste é importante.</u> )            |
|           | A continuação da instalação deste software pode<br>prejudicar ou desestabilizar o correto funcionamento do<br>sistema no momento ou no futuro. A Microsoft |
|           |                                                                                                    |
|           | Continuar assim mesmo PARAR a instalação                                                                                                    |

O driver então será instalado e quando terminar aparecerá **Install Driver Success**, basta pressionar o botão **Finish** e a instalação será concluída. Execute o painel da impressora executando seu respectivo atalho.

| 🛃 USB Driver Install                | USB Driver Install                             | × |
|-------------------------------------|------------------------------------------------|---|
| Installing the printer drivers,     | Install Driver Success!                        |   |
| Please Use Usb Connect Computer And | tart Please Use Usb Connect Computer And Start |   |
| Start Cancel                        | Finish                                         |   |

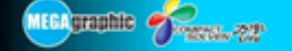

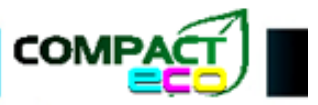

#### Instalação do Photoprint DX 10.0.3

Photoprint DX Xenons Edition 10.0.3 detectará a chave automaticamente, você pode precisar da chave para carregar o software, normalmente são necessários três passos:

#### 1. Instale a impressora

Escolha o modelo que você quer instalar no menu de configuração, nós escolhemos 4740ASE ou 6740ASE (ambas ok para impressora Xenons) em COLOR PRINTER NAME (Note que: TCP/IP 127.0.0.1 PORTA: 9100).

| je Edt             | Serro<br>Par      | ye= Hep<br>Setup                            | Ctrl+N |           | 2                                                                                                    |      | DA.                          | -                 |
|--------------------|-------------------|---------------------------------------------|--------|-----------|----------------------------------------------------------------------------------------------------|------|------------------------------|-------------------|
| Wowd               | 200<br>0-1        | up Properties<br>ange Device Port           | CEI+K  | E.        | an a la caractería de la caractería de la caractería de la caractería de la caractería de la caractería de la c | Mast | lineest                      | <b>6</b> 00       |
| -                  | v 84              | ie Active                                   |        | 127.0.0.1 | -                                                                                                    |      |                              |                   |
| F 14               | 2 <b>24</b><br>07 | or Profiler<br>put. Validation              |        |           |                                                                                                    |      |                              |                   |
| 565Jp<br>4740AS1// | Giol              | bal Color Mapping<br>tout Size Compensation | n      |           | Sender<br>Administr                                                                                             | Mar  | Dimensions<br>572,596 x 456. | Copies<br>518mn 1 |
|                    | In                | t Print                                     |        |           |                                                                                                    |      |                              |                   |
|                    |                   |                                             |        | -         |                                                                                                    |      |                              |                   |
|                    |                   |                                             |        |           |                                                                                                    |      |                              |                   |
|                    |                   |                                             |        |           |                                                                                                    |      |                              |                   |
|                    |                   |                                             |        |           |                                                                                                    |      |                              |                   |
|                    |                   |                                             |        |           |                                                                                                    |      |                              |                   |

## 2. Adicione um trabalho de impressão

Escolha um novo trabalho no menu Arquivo > Adicionar trabalho. Ou pressione Trabalho no menu rápido. Se o trabalho for várias imagens, você precisa otimizar a distribuição em uma TEIA, chamada de NEST. Clique em otimizar distribuição e depois aperte o botão direito no trabalho e clique em Propriedades do Trabalho para configurar a impressão.

| Wiz   | ard     | loh V         |                            |                    | t Estimate       | Nost                 | Linnest                      | Abort                  |
|-------|---------|---------------|----------------------------|--------------------|------------------|----------------------|------------------------------|------------------------|
| VVIZ  | aru     | - 00D •       | MIP                        | Sent               | Louinate         | INESI                | Onnest                       | Abon                   |
|       |         |               | <ul> <li>Xenons</li> </ul> | 4740ASW@           | 127.0.0.1        |                      |                              |                        |
| + /   | All 474 | 0ASW 🔻        |                            |                    |                  |                      |                              |                        |
| Setup |         | Job Na        | ame                        | Status             | Sende            | r                    | Dimensions                   | Co                     |
| 4740A | SW      | CMYK<br>#ATCH | 01.jpg<br>Hipa             | Holding<br>Holding | Admini<br>Admini | istrator<br>istrator | 572,596 x 45<br>2133,600 x 1 | 6.518mn 1<br>493.520 1 |
| 4740A | SW      | -03-hp        | 拷贝.jpg                     | Holding            | Admini           | istrator             | 899.255 x 53                 | 7.660mn 1              |

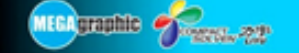

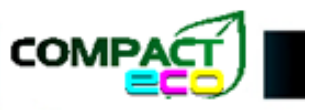

#### 3. Configurando as Propriedades do Trabalho

Selecionando o Trabalho, pressione o botão direito e clique em Propriedades do Trabalho. Esta opção inclui as seguintes funções:

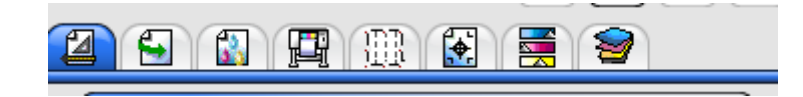

Normalmente você pode editar o Layout, Fluxo de trabalho, gerenciamento de cores, painel e ajuste de cores.

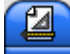

Layout  $\rightarrow$  Edita o tamanho da mídia e o tamanho do trabalho

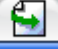

Fluxo de Trabalho  $\rightarrow$  Configurações para manter ou não o trabalho depois de impresso.

Gerenciamento de cores  $\rightarrow$  Adiciona perfil de cor.

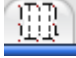

Painel  $\rightarrow$  Define se imprime o trabalho total ou apenas parte dele e também divide a imagem.

Ajuste de cores  $\rightarrow$  Configurações de saturação da imagem, brilho e contraste.

Para configurar o tamanho do trabalho, selecione-o primeiro então configure seu tamanho, a imagem aumenta ou diminui dependendo do tamanho da mídia.

| Job size         |                     |
|------------------|---------------------|
| 📋 572.596mm 🕂    | <b>%</b> 487.143% 🕂 |
| 1 456.518mm      | <b>%</b> 487.143%   |
| 📋 🥅 Fit to media | 🛅 🔽 Proportional    |

Pode ser configurada uma margem para o trabalho. O trabalho pode ser clonado inúmeras vezes pressionando o botão de cópia, mas você só pode copiar um trabalho por vez.

| Position             |             |       |     |
|----------------------|-------------|-------|-----|
| [ <b>←</b> 257.750mm | 25.610      | Omm 🔸 | ₽+_ |
| Horizor              | ntal Offset |       |     |
| Copies               |             |       |     |
| (A)                  |             |       |     |

Você pode virar e rotacionar a imagem nos botões abaixo. F representa Flip (Virar, em inglês).

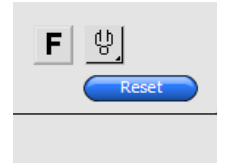

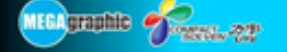

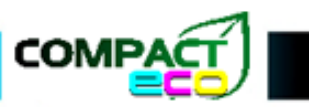

Segure Ctrl para mudar o tamanho da imagem.

| 0,0 ,100,200,300,400,5 |                       |      |
|------------------------|-----------------------|------|
|                        | Set Default Send OK C | ance |

#### 4. Adicionando perfil de cor

| Jutput      | None           | •                |
|-------------|----------------|------------------|
| Media:      | рр             | •                |
| Resolution: | 720x360        | - DPI            |
| Color mode: | CMYK           | Y                |
| Dither:     | SO Diffusion 🔹 | Edit             |
|             |                | <u>A</u> dvanced |

No menu Perfil de saída selecione ADICIONAR, para adicionar um perfil de cor, (um perfil de cor é uma série de informações que caracterizam a entrada de cor ou o perfil de saída, ou o espaçamento de cor, de acordo com os padrões homologados pela Internacional Color Consortium).

- Aviso referente as propriedades de trabalho:
  - a. Salve toda NEST, ou você não conseguirá encontrar ela novamente depois de concluída a impressão (incluindo qualquer imagem dentro da teia).

| Job name: | CMYK 01.jpg    |
|-----------|----------------|
| Path:     | E:\图片\锐诺斯打印图片\ |
|           |                |
| e         | 474010         |
| Setup:    | 4140A51        |
| After     | Hold           |
|           |                |
|           |                |
|           |                |
|           |                |

b. O perfil de cor deve ter a mesma resolução que a resolução da impressão.

MEGA graphic Freedor 728

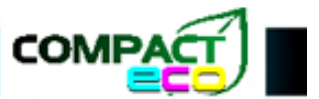

- Manual do Usuário
- c. Contraste da imagem e brilho deve ser ajustado pela demanda verdadeira.

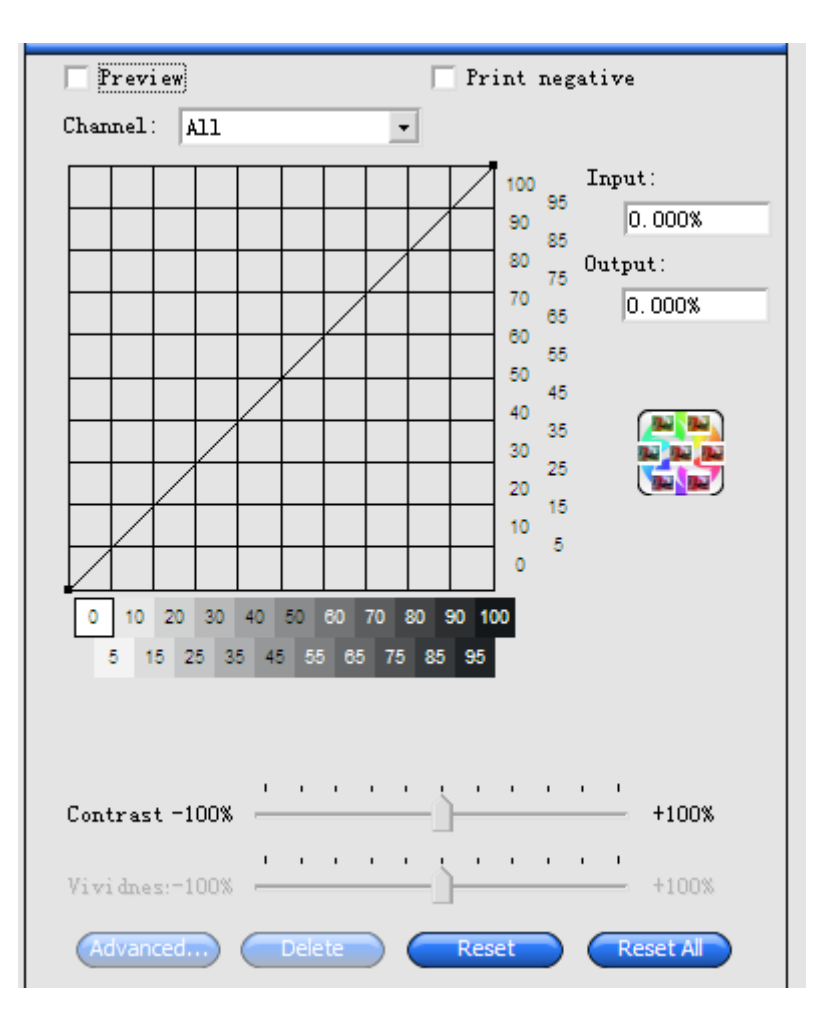

d. Depois das configurações de trabalho, aperte SEND, iniciará o processo de RIP, depois disso o Photoprint imprimirá automaticamente, (tem que RIPar primeiro e somente depois imprimir), se o software não estiver conectado a nenhuma impressora, mostrará um erro de porta.

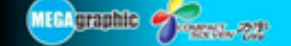

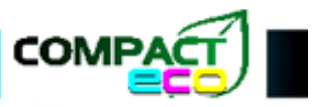

## Soluções para Offline

Verifique se você está utilizando o software correto ou não. Um acontecimento típico de estar usando o software errado é a maquina estar ligada, mas aparece "OFFLINE" no seu painel, assim que pressiona-se os botões de movimentação. Se você estiver com este erro, faça o seguinte:

- 1. Desligue a impressora  $\rightarrow$  Reinicie o Software  $\rightarrow$  Ligue novamente.
- 2. Verifique se o Epower Usb driver está sendo identificado corretamente no Gerenciador de Dispositivos.
- 3. Reinstale o driver da impressora.
- 4. Troque o computador.
- 5. Problemas na placa mãe.

#### Software

#### Ponto de início, configuração de origem, local do flash etc.

Com o Software aberto, pressione o botão direito em seu ícone no canto direito da barra de tarefas, ao lado do relógio, e clique em **Engineer print mode** (A senha pode variar entre: PRINTCONTROL e XENONS) e o modo administrador estará liberado, pressione com botão direito novamente e acesse os parâmetros de calibração. Você pode configurar comprimento, configurações de origem, ponto de inicio, etc. Mas nesse modo a unidade é ponto, 1 mm é igual a 7 pontos.

Devido ao grande nível técnico de programação destas opções, sugerimos não mexê-las a não ser que solicitado ou realmente necessário, pois uma configuração incorreta pode causar problemas na maquina.

#### Ajuste do carro COMPACT 1808, 1816

**Ajuste do carro:** Ajuste para as melhores condições de acordo com o posicionamento frontal-traseiro, esquerdo-direito e cima-baixo.

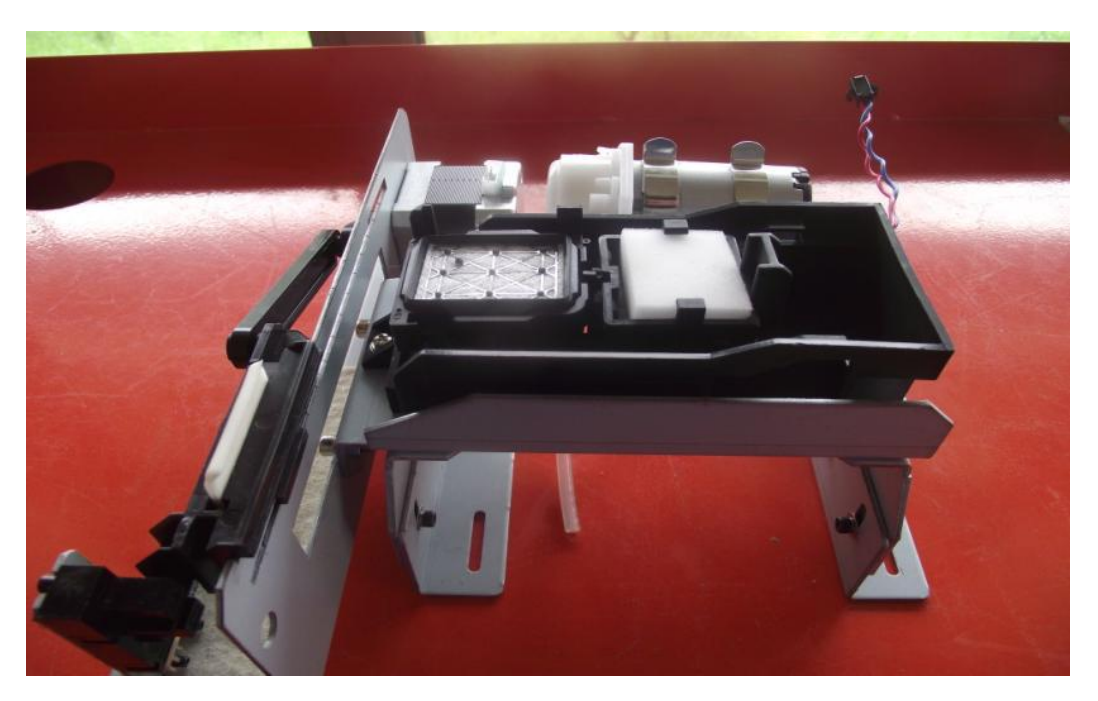

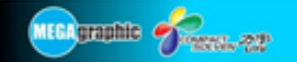

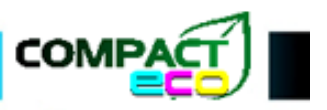

## Ajuste da altura do carro:

Primeiro abaixe a carriagem para 1 mm entre a cabeça de impressão e a cap.

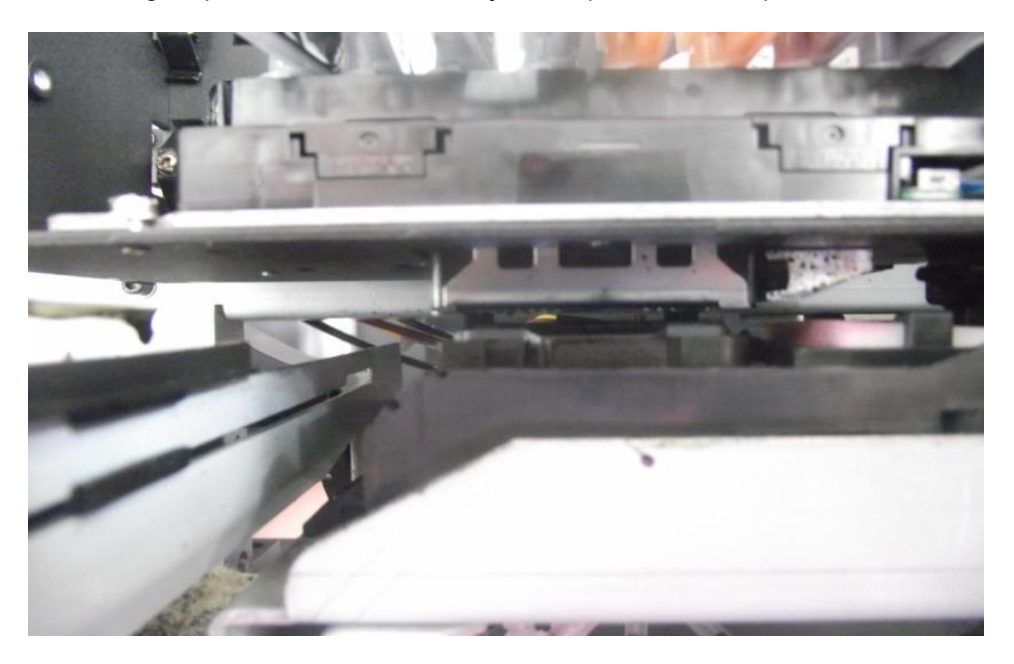

## Ajuste frontal e traseiro do carro:

Quando a carriagem é puxada, as duas pernas e a cabeça tem que estar muito próximas, mas não tocando na cabeça, você precisa afrouxar o parafuso que aperta a carriagem, e mover a carriagem para frente e para trás.

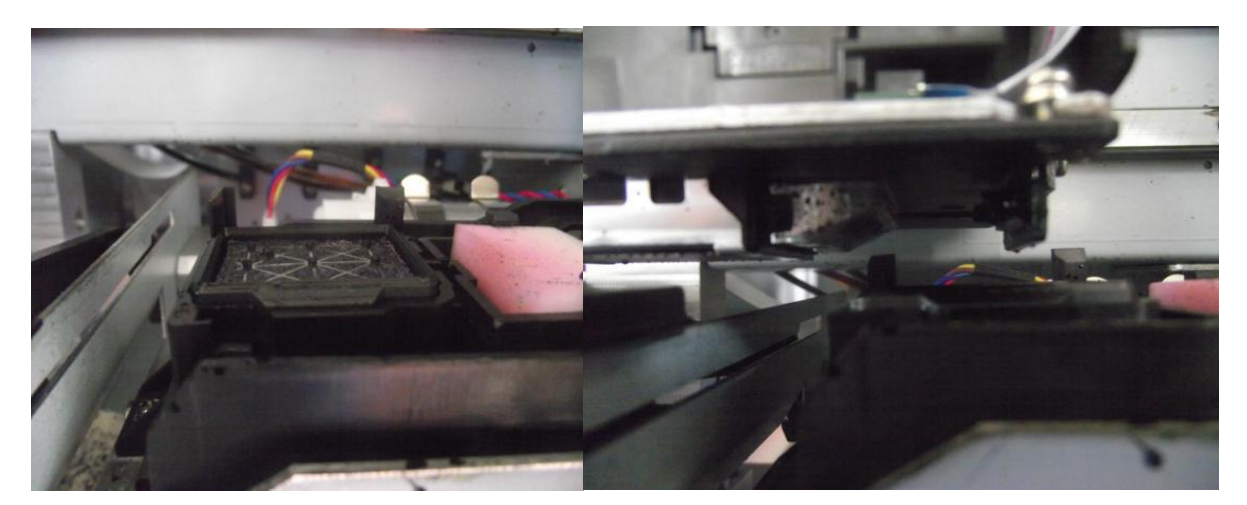

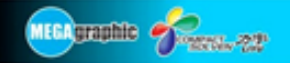

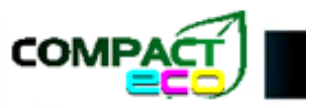

## Ajuste esquerdo e direito do carro:

Você precisa ajustar bem a posição de origem, através do ajuste da posição de origem para realizar o ajuste físico, quando a carriagem para na posição de origem, a distância entre o carro e a base é em torno de 3 mm.

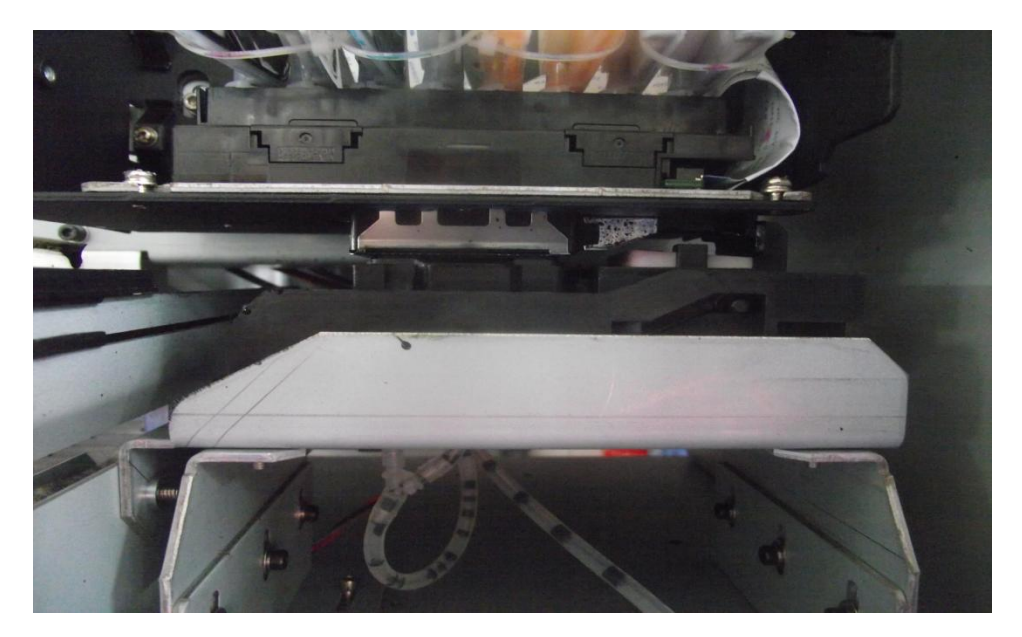

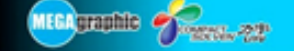

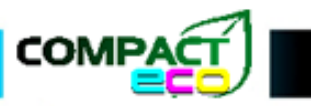

## Ajuste de cabeça

#### **Ajuste Vertical**

Primeiramente faça o ajuste vertical, as duas linhas impressas devem estar alinhadas como uma só, a imagem abaixo é de um ajuste de duas cabeças.

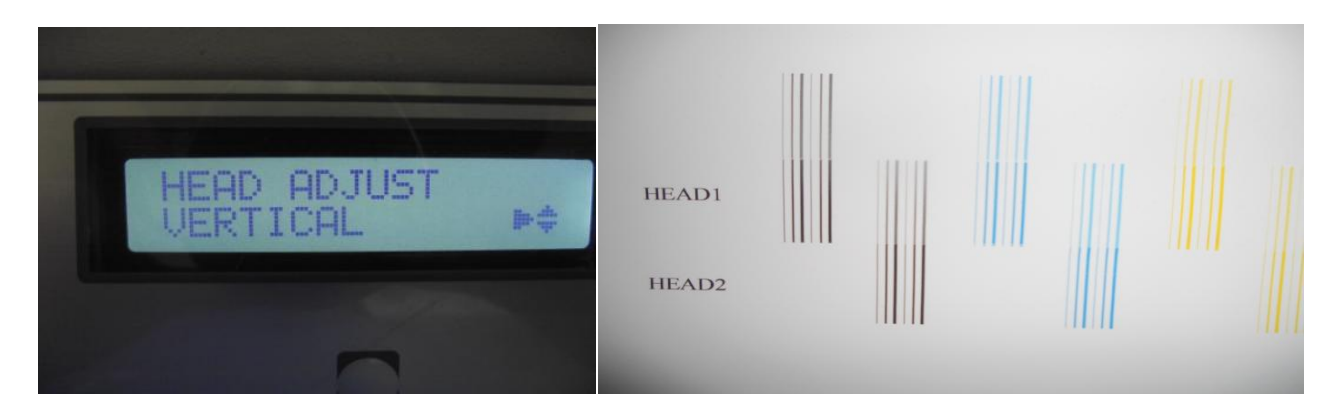

#### **Ajuste Horizontal**

Em segundo lugar, faça o ajuste horizontal, o Magenta tem que estar alinhado com as duas linhas pretas, dando segmento a linha como uma só.

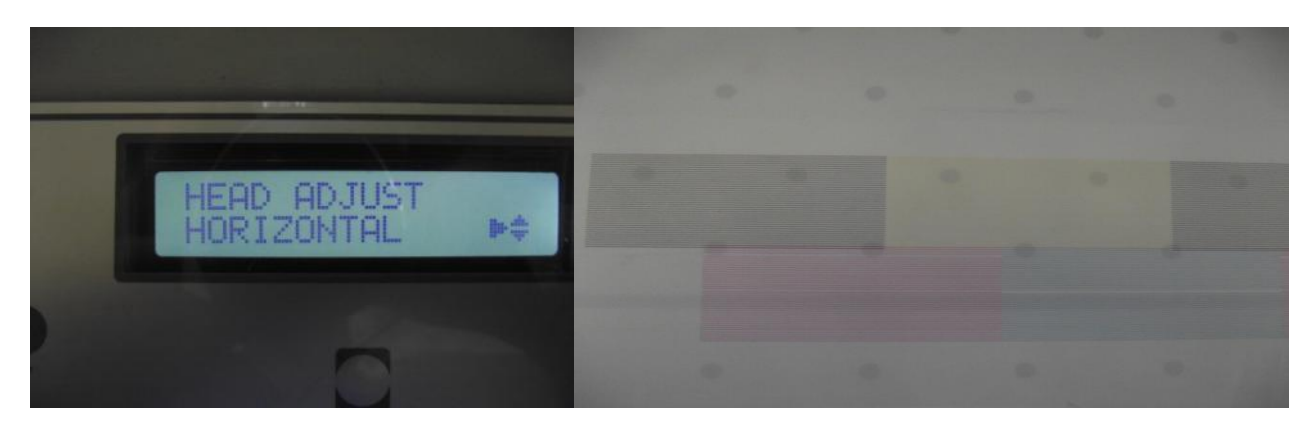

Gire os 4 parafusos da cabeça para fazer os ajustes vertical e horizontal. Mantenha o ajuste vertical e horizontal alternadamente até que o ajuste fique perfeito. Por último faça o diagrama vertical e horizontal estarem nas melhores condições para passar para o próximo passo.

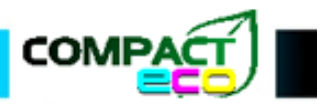

## MEGAgraphic Streets - 72

## Manual do Usuário

## Ajuste de Bidirecional

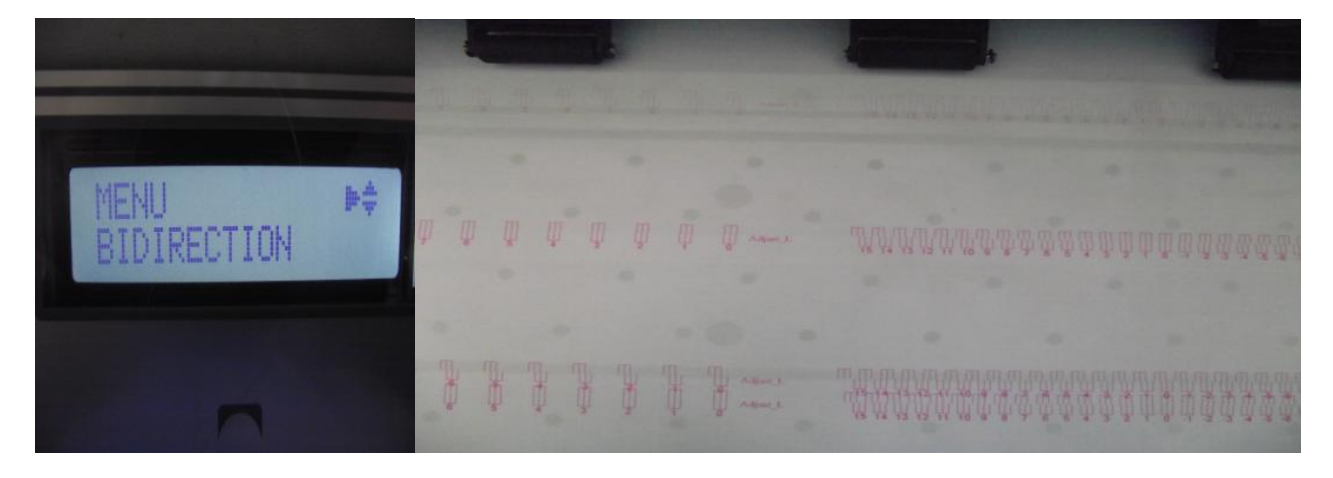

Faça os ajustes necessários, aumentando e diminuindo o valor do Adjust e do L Adjust até que o alinhamento perfeito fique o mais próximo possível do valor 0. Faça isso com o Bidirection 1, 2, 3 e H.

## Procedimentos de operação para impressora 8740

Quando instalado o cartucho de tinta, tenha em mente que o nível de tinta não deve ultrapassar 3/4 do nível total de tinta.

Quando abastecer os cartuchos, a tinta não deve ultrapassar o filtro do damper, por favor use um injetor para controlar o nível de tinta para alcançar em torno de 3/4 da posição do damper. Quando a tinta for bombeada, insira o dumper na cabeça de impressão primeiro e puxe fora um damper e use um injetor para bombear, só depois insira ele para bombear para as cabeças novamente.

O diagrama das cores impressas da esquerda para direita é:

| Κ | Κ | С | С | Υ | Υ | Μ | Μ |
|---|---|---|---|---|---|---|---|
| 1 | 2 | 3 | 4 | 5 | 6 | 7 | 8 |

As entradas dos dampers devem ficar da seguinte maneira:

| 1 | 2 | 7 | 8 |
|---|---|---|---|
| 3 | 5 | 4 | 6 |

#### Aviso:

Quando inserir o data-flat da cabeça de impressão, deve estar na ordem certa. A parte frontal do cabo não deve estar dobrada. Quando usar o injetor para bombear tinta, tinta não deve ser derrubada no cabo na parte frontal da cabeça, para evitar que tinta entre na cabeça e queime-a quando ligada.

Bolhas de ar não são permitidas no local dos conectores do damper.

Quando instalada a placa do damper, ela deve ser pressionada fortemente.

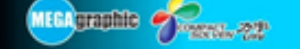

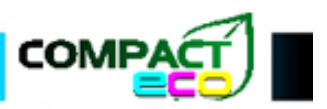

## Definições das fiações de energia para 1808, 1816

Definições da placa mãe B

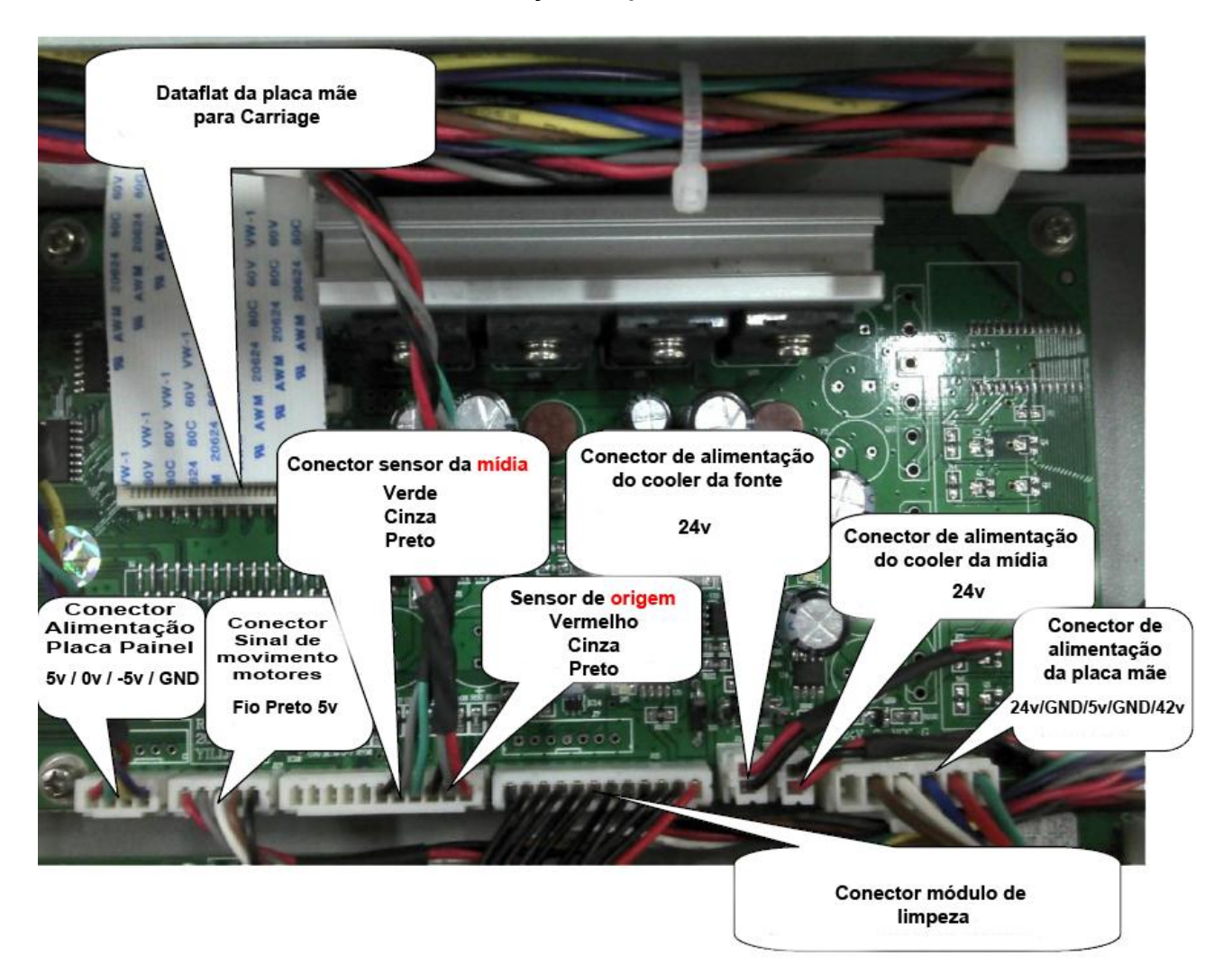

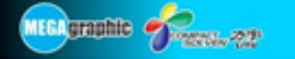

COM

#### Definições da placa motor driver

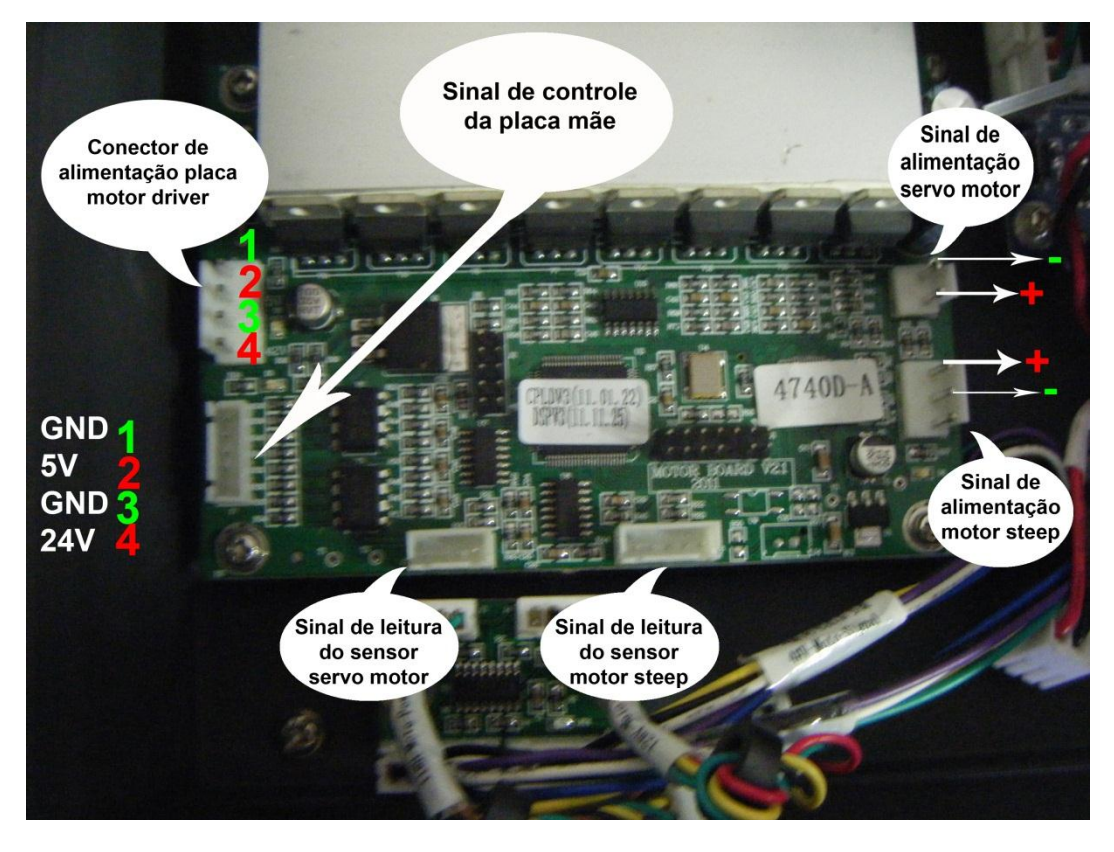

#### Definições de fiação para placa de limpeza

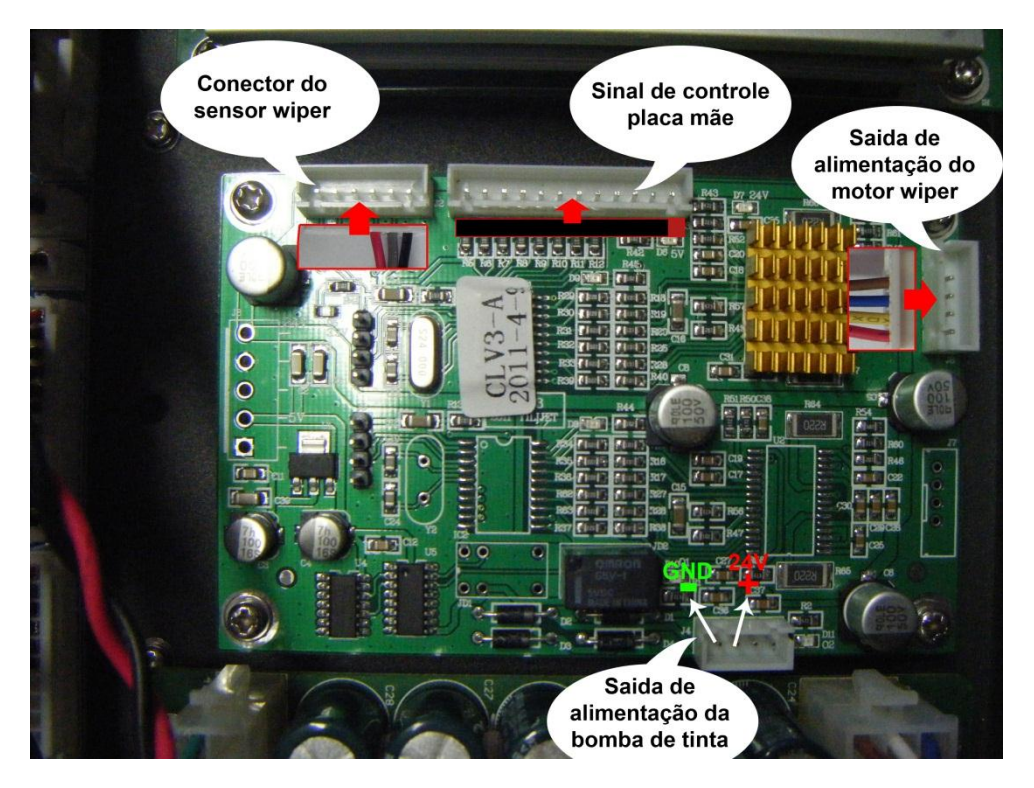

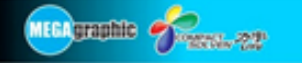

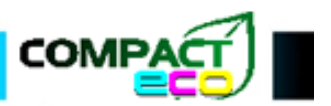

Definições placa Carriage

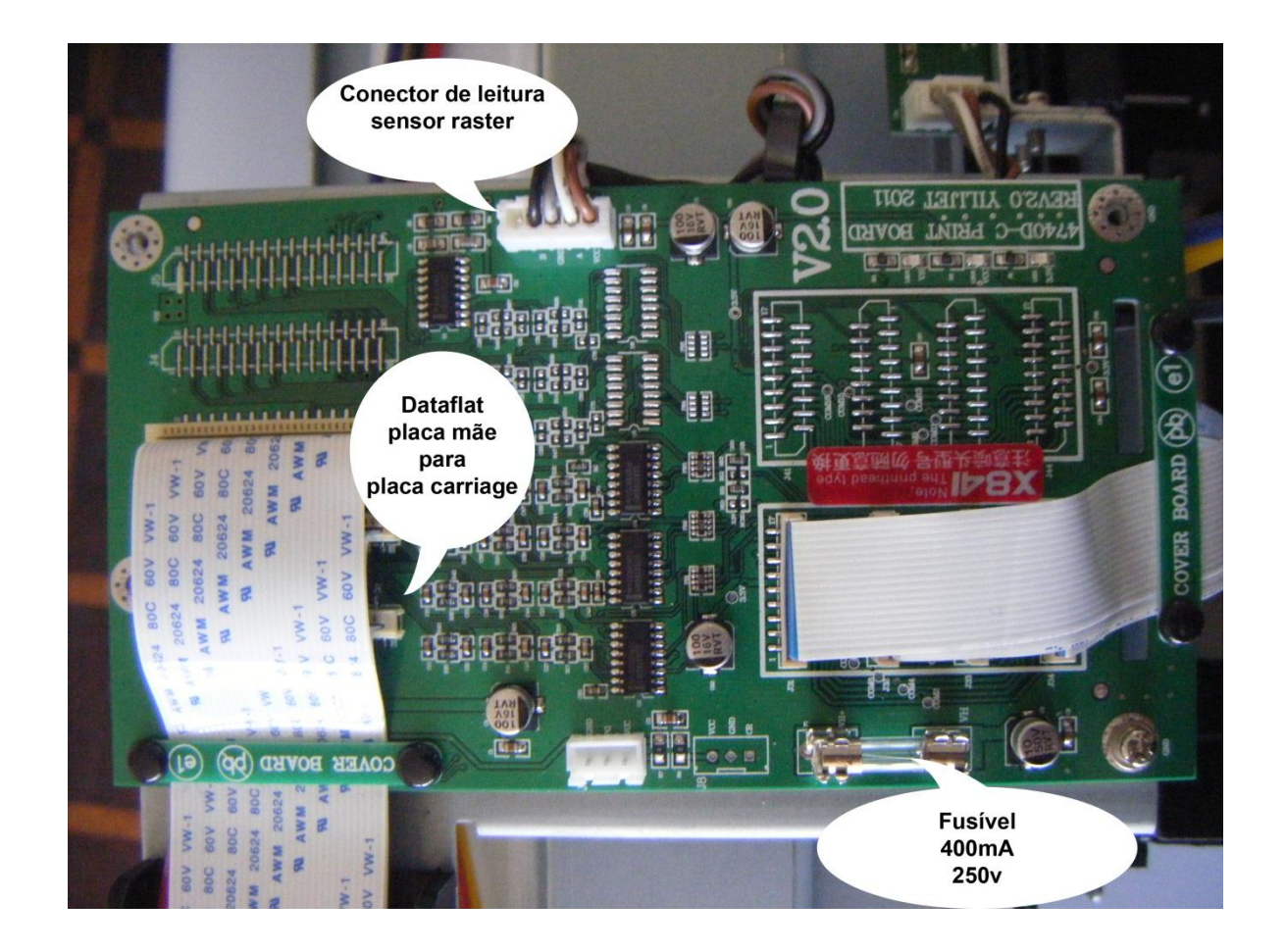

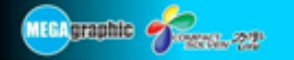

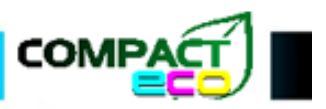

## Sistema de alimentação de mídia

#### Instalação do Sistema de alimentação pesado

Suporte para papel instalados do lado esquerdo e direito.

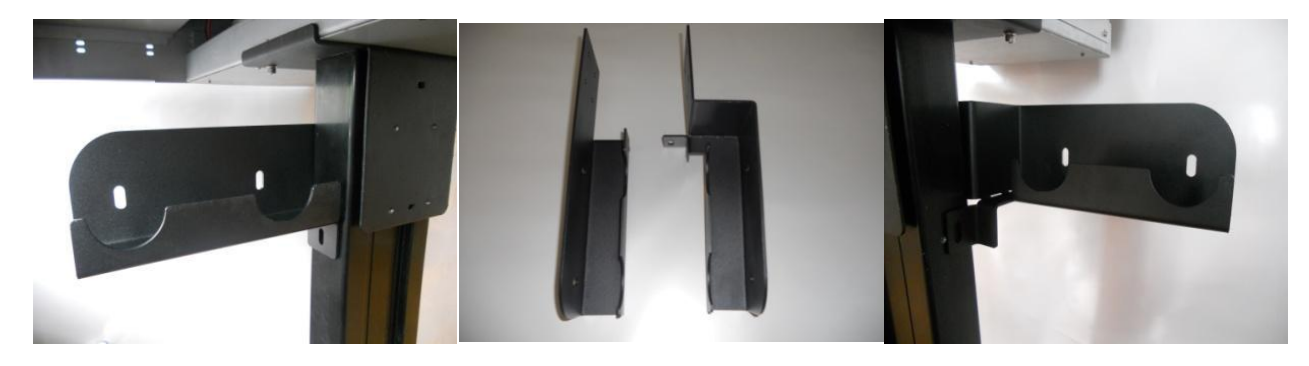

Suporte da mídia instalada do lado esquerdo e direito.

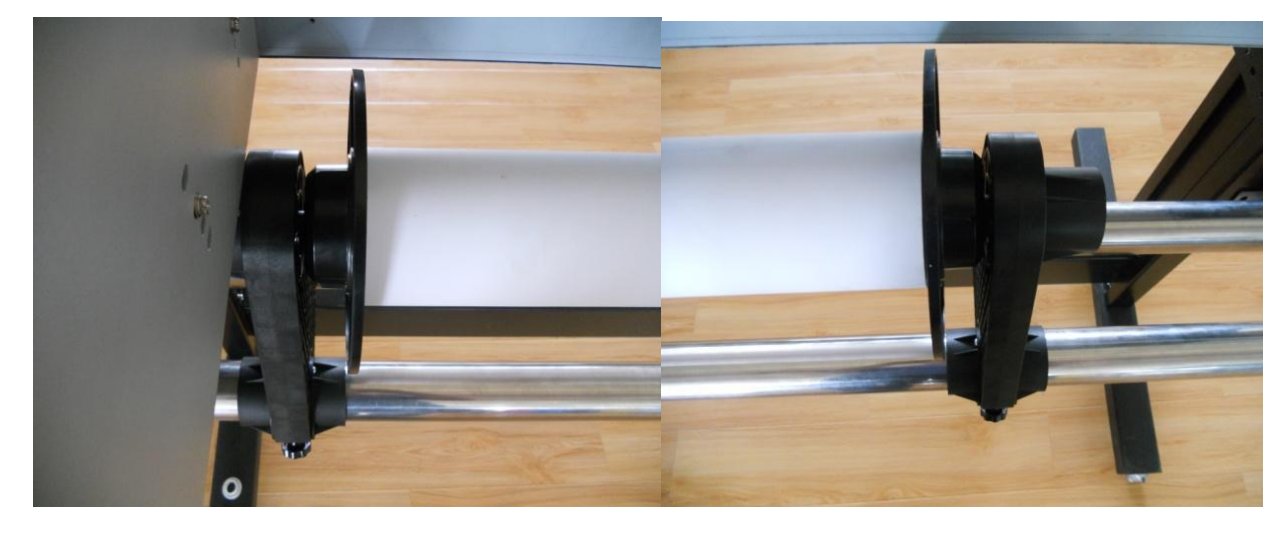

Exemplo de imagem final após instalação.

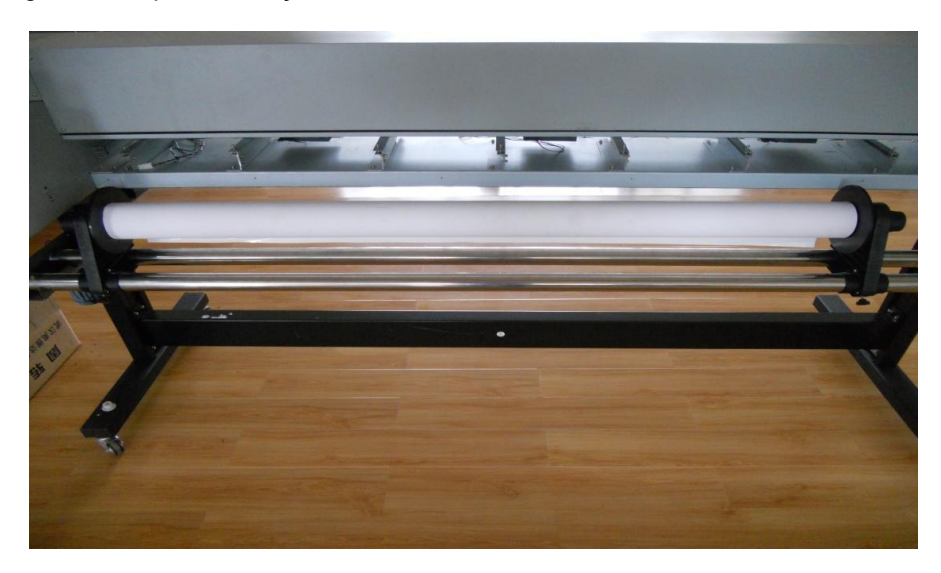

MEGAgraphic 🍏

Willy The

## Métodos de solução para resolver problema na alimentação de mídia

O problema de alimentação incorreta da mídia acontece devido ao material utilizado nas máquinas outdoor serem muito pesados. E traz problemas na alimentação, puxando a mídia de forma incorreta. Depois de vários testes, agora temos a resposta para resolver este problema:

Manual do Usuário

Método 1: diminuir a velocidade do motor step:

|                           |                         | config. ini<br>配置设置     |                              |
|---------------------------|-------------------------|-------------------------|------------------------------|
| Abra a pasta do software, | e procure por           | e abra-o co             | m WordPad ou bloco de notas. |
| Procure por               |                         |                         |                              |
| Vert_motor_speed_1        | = 15                    |                         |                              |
| Vert_motor_speed_2        | = 30                    |                         |                              |
| Vert_motor_speed_3        | = 50                    |                         |                              |
| A velocidade padrão é a n | nais alta (50), você de | ve mudar para 26, depoi | s de alterada ela fica       |
| Vert_motor_speed_1        | = 26                    |                         |                              |
| Vert_motor_speed_2        | = 26                    |                         |                              |
| Vert_motor_speed_3        | = 26                    |                         |                              |
|                           |                         |                         |                              |

Evite de toda maneira fazer esta modificação, e após salvo, reinicie o software para funcionar. **Faça um** backup do arquivo config.ini para evitar problemas!

**Método 2:** Reduza a resistência do sistema de alimentação, para alimentar a mídia mais suavemente e ter uma resistência uniforme. Você pode proceder com este método da seguinte forma:

Com uma chave, remova os parafusos do suporte de mídia e remova a engrenagem branca.

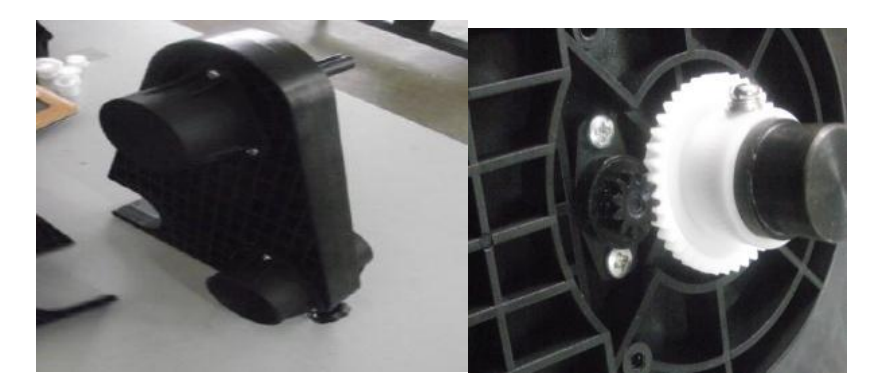

Adicione graxa nos rolos centrais, em ambas as partes do suporte da mídia, depois insira novamente a engrenagem e parafuse. A resistência deve estar menor e seu problema provavelmente será resolvido.

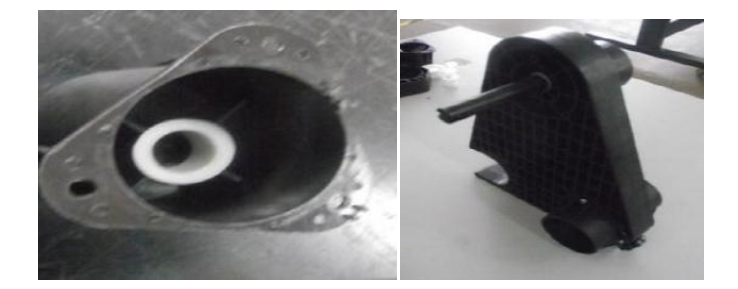

| MEEAgraphic France 722      | Manual do Usuário                                   | COMPACT |
|-----------------------------|-----------------------------------------------------|---------|
| Método 3: Ajuste do step de | e acordo com a mídia que a maquina está imprimindo: |         |

Primeiro conecte a maquina ao computador, execute o software da impressora, se já não o tiver, e clique

com o botão direito nele . Execute o modo engenharia (Senha: PRINTCONTROL ou XENONS), aperte o botão direito novamente . entre em "adjusting parameter setting". Mostrará o seguinte menu, em inglês:

| P | aram Se | tting                  |                       |  |
|---|---------|------------------------|-----------------------|--|
|   | Printer | Uni-color Head Adjustm | ent Bi-Direction Step |  |
|   | Mach    | ine Total Length(Dot)  | Cut Paper Length(Dot) |  |
|   | 15600   | )                      | 16110                 |  |

Clique na guia chamada "Step", mostrará o seguinte:

|            | _         |            |            |
|------------|-----------|------------|------------|
| .5         | •         |            |            |
| stance(mm) | )         |            |            |
|            | stance(mm | stance(mm) | stance(mm) |

Marque a caixa com o valor 200, carregue a mídia e pressione a seta para baixo no painel da impressora até que a mídia pare de descer automaticamente, use uma régua e meça a o comprimento da media que desceu, use milímetros como medida e altere o valor 200 pelo valor medido.

Use 2000 dividido pela largura que a mídia desceu, e então multiplique por 354609, preencha o resultado

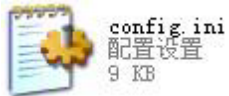

inteiro, sem acrescentar o decimal, em "Vert Motor One Step Length=" encontrado no Salve as mudanças e reinicie o software.

De acordo com diferentes situações, você pode usar um dos vários métodos citados acima ou usar todos eles. Aviso: A impressora tem uma configuração de software que pula automaticamente a área branca, isto faz com que a mídia se torne curta. Clientes podem modificar a área branca para que faça melhor proveito da mídia. Nós já ajustamos o ICC desta versão, por favor contate a fábrica se seu cliente precisar.

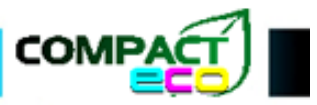

## Calibração de Bidirecional

Willin The

MEGA graphic 🍏

A calibração do Bidirecional é feita diretamente no painel da impressora, e são 4 ajustes, Bidirectional 1, Bidirectional 2, Bidirectional 3 e Bidirectional H.

Para melhor entender como é feita a calibração, explicamos o seguinte. O Adjust\_L é o ajuste fino, utilizado somente quando o Adjust não é suficientemente capaz de calibrar perfeitamente o ajuste 0, e o Adjust é o ajuste que será usado primeiramente. O objetivo dos ajustes é deixar o alinhamento perfeito o mais próximo possível do zero.

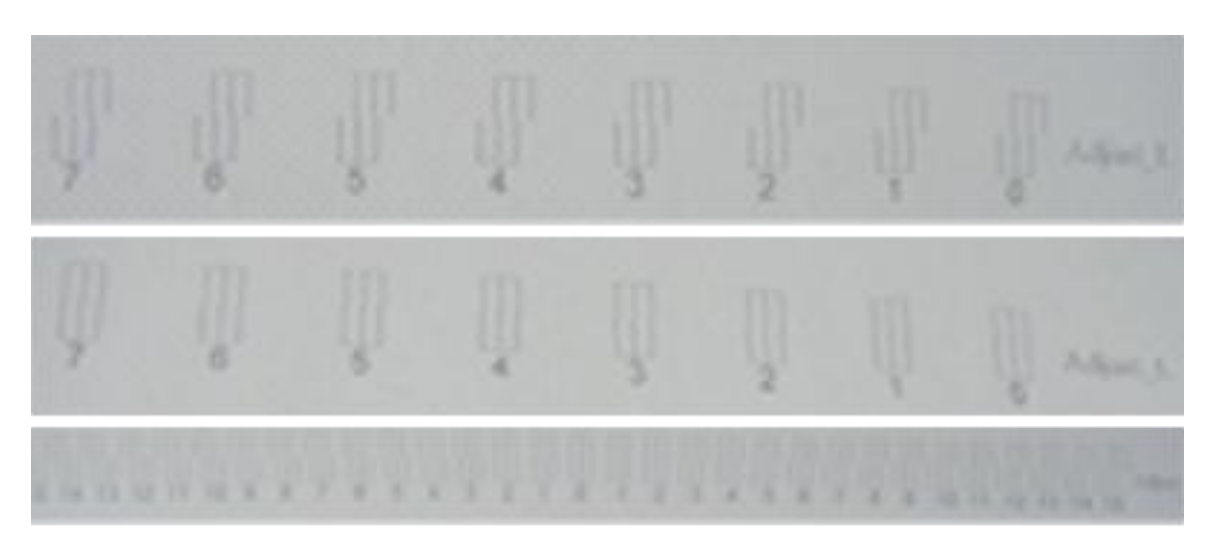

Vamos pegar como exemplo a figura abaixo.

15 14 13 12 11 10 9 8 7 6 5 4 3 2 1 0 -1 -2 -3 -4 -5 -6 -7 -8 -9 -10 -11 -12 -13 -14 -15

Esta figura está no alinhamento -1. Neste caso, nós precisamos modificar o parâmetro Adjust, o valor deve ser reduzido de 1 em 1 até que se chegue ao zero. Depois de efetuar todas as modificações, repita o mesmo nos Bidirecionais 2, 3 e H até que todos estejam no zero. Se você não for capaz de aperfeiçoar o ajuste utilizando apenas Adjust, use o Adjust L (Ajuste fino) para chegar o máximo possível no zero.

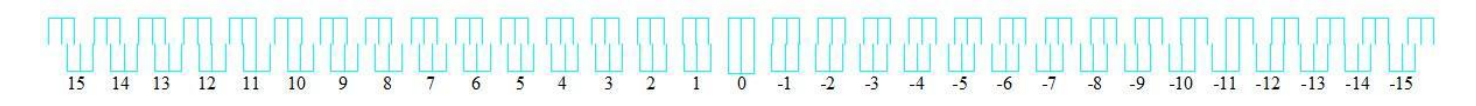

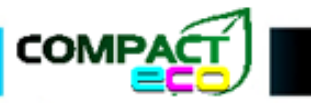

## MEGA graphic Streets. -22

## Manual do Usuário

## Manutenção de Rotina das cabeças

- 1. Mantenha a máquina limpa, quando a máquina não estiver em uso, deve-se puxar a carriagem para o ponto original, deixar a cabeça de impressão e a tampa da base próxima e protegida.
- 2. Quando fora de serviço o dia todo, limpe a impressora, você pode começar a imprimir depois de tirar o pó da impressora.
- 3. Quando a impressora ficar fora de serviço por mais de três dias, deve-se limpar a mangueira da bomba de tinta e molhar a almofada da cabeça de impressão com eco solvente, ainda mais, a mangueira de tinta não pode coagular, então coloque uma quantia considerável de solvente na almofada de impressão até que ela fique bem húmida, mas nunca a enchendo, e então coloque a carriagem na posição original e efetue um Head Cleaning no painel da impressora.
- 4. Quando ela não for utilizada por muito tempo, melhor descarregar a cabeça de impressão. Antes de descarregar, limpe a cabeça usando eco solvente, envolva a cabeça com panos de limpeza especiais, mergulhe o pano em solvente liquido.
- 5. Quando a cabeça estiver entupida por falta de uso, tente mergulhar sua superfície em eco solvente por algum tempo.

Atenção: É sugerido que a impressora eco solvente imprima mais que 20 minutos todos os dias.

#### Prevenções e cuidados

- 1. Tintas Eco solvente não podem ser misturadas com água. Senão, causará reação química e poderá bloquear a cabeça. Lâminas devem ser substituídas por novas quando sujas.
- 2. Opere a impressora estritamente de acordo com nossas instruções de operação, ou, pode causar perdas desnecessárias.

MEGAgraphic Freedur 72

## Manual do Usuário

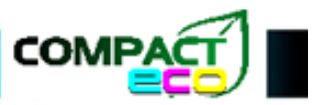

#### **Perguntas Frequentes**

#### Quantos modelos de impressoras Xenons há?

6740ASW, 6740ADW, 6500ASW, 6500ADW, 4740ASW, 4740ASE, 4500ASW, 4500ASE, 8740ASW, 8740ASE, 8740ADW, 8740ADE, 8104ADE, 8126ADE.

#### A ordem dos diagramas de estado impresso pelas impressoras DX7 (da esquerda pra direita):

Uma cabeça e 6 cores: Im, Ic, K, Y, C, M Uma cabeça e 4 cores: M, C, K, Y, C, M Software 1.0.0.9, duas cabeças e 6 cores: Im, Im, Ic, Ic, Y, Y, M, M, C, C, K, K

A voltagem de saída da placa de alimentação para a placa mãe é (42V, 24V, 5V), a voltagem de saída da placa de alimentação para a placa do motor é (42V, 5V), a voltagem do ventilador é (24V).

A ordem dos cartuchos de tinta para impressora DX5 é (K, C, M, Y) na visão de trás da impressora, da direita para esquerda  $\leftarrow$ . A ordem das cores no damper é (K, K, C, C, Y, Y, M, M) da direita para a esquerda  $\leftarrow$ .

A cor do da linha do detector de papel traseiro é verde, cinza e preto, se necessário fazer uma conexão curta, com 2 linhas de cor, deve-se usar cinza-preto.

Quando alterar parâmetros na config, a velocidade da carriagem deve ser mudada para (Motor\_speed 100,250,330), a velocidade para entrada de mídia deve mudar para (Vert\_motor\_speed 1,2,3).

Para o cinto de transmissão da carriagem, nós temos 2 cores: branco e preto, Gear Ratio para branco é (50408), para preto é (49518); se a impressora do cliente tiver faixa preta, mas configurar a taxa com o valor branco, a seguinte situação ocorrerá:

- 1. Quando impresso o primeiro passe, a carriagem vai parar quando chegar ao lado esquerdo, e diminuir e se afastar.
- 2. Aparecerá um deslocamento de 0,5cm quando pausar e voltar a imprimir.
- 3. Quando efetuar limpeza depois do pause, os resultados da limpeza serão muito ruins.

Se a fiação estiver correta, mas a carriagem mover lentamente para a esquerda e parar, o problema mais provável pode ser que o decoder não está lendo a fita raster.

Quando não há tinta no tubo de tinta, e um dos compartimentos tiver com ar, ele pode preencher-se de tinta?

Não pode.

Quais são as larguras convencionais de mídia utilizadas em impressão indoor? (1520 mm, 1370 mm, 1270 mm, 914 mm.)

## Quando o cabo USB está desconectado, a carriage se mantém solta depois de abrir a máquina, o problema mais provável é a placa do motor.

#### Nós sempre falamos que 7 pontos são 1 mm, por que?

Cada ponto é 0.141mm, 1 dividido por 0.141 é em média 7.09.

#### O que é dpi?

Dpi quer dizer pontos por polegada.

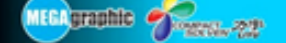

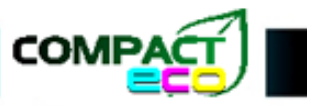

Durante a impressão, a carriagem leva muito tempo para mover da esquerda para direita e viceversa, especialmente quando a está ripando e imprimindo ao mesmo tempo, qual a rasão? A memória RAM do computador não é suficiente.

## Durante a impressão, a carriagem para em pontos aleatórios, nós puxamos a carriagem nestas situações.

#### Se a carriagem pode ser movida livremente, como analisar?

É problema na alimentação, porque a carriagem pode ser movimentada, isto quer dizer que não tem relação com o computador e o cabo USB. E fica normal quando reinicia a máquina novamente. Não tem relação com placa mãe, placa do motor ou motor.

#### Se a carriagem não pode se mover, como analisar?

É problema no computador, cabo USB ou software. Se a máquina pode imprimir e movimentar normalmente depois de reiniciada todas as vezes, isto quer dizer que o sistema de controle está ok. A carriagem pode travar por ela mesmo quando a impressão acaba, isto quer dizer que não é problema no carregamento do motor. Exceto por estes fatos, podem ser os seguintes problemas: RAM do computador insuficiente, cabo USB do computador não está bem conectado, software morto e assim vai.

#### A máquina às vezes aparece sem tinta.

Verifique se há ar que não saiu das bombas ou no local onde insere tinta nos cartuchos de tinta. Verifique se o material sendo impresso pode causar alta energia estática, o que pode causar o absorvimento da tinta na superfície da cabeça.

Verifique se os tubos de tinta não estão entupidos ou com tinta ressecada.

Temperatura afeta muito a tinta, você deve deixar o ambiente de trabalho com a temperatura de 20-32°C, humidade 40-60%.